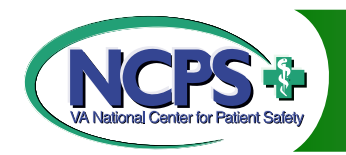

# Introduction to Online Databases

- MAUDE -
  - MDR -
- Medline -
  - ISMP -
- Medwatch -
  - ECRI -
- British Medical Journal -
- Free Medical Journals.com -

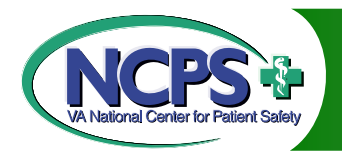

# MAUDE Database Files

### Manufacturers And User Facility Device Experience (MAUDE)

Operated by FDA (Food and Drug Administration) – CDRH (Center for Devices and Radiological Health

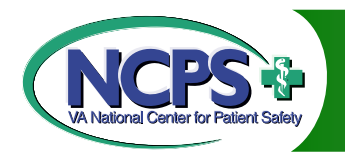

# MAUDE Data

Represents reports of adverse events involving medical devices used in public, private, and nonprofit hospitals

Consists of all voluntary reports since June 1993, user facility reports since 1991, distributor reports since 1993, and manufacturer reports since August 1996

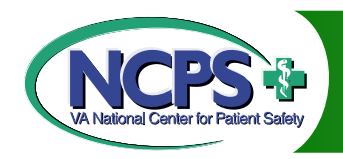

# Accessing MAUDE

#### **Indirect Access**

#### **Direct Access**

- 1. Go to <u>www.fda.gov</u>
- 2. Click on Medical Devices (left side bar)
- Under Popular Items, select CDRH Databases
- 4. Click on MAUDE link

- 1. Go to:
  - http://www.accessdat a.fda.ov/scripts/cdrh/c fdocs/cfMAUDE/search .CFM
- 2. Begin search

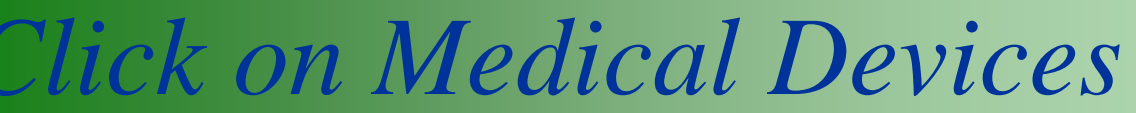

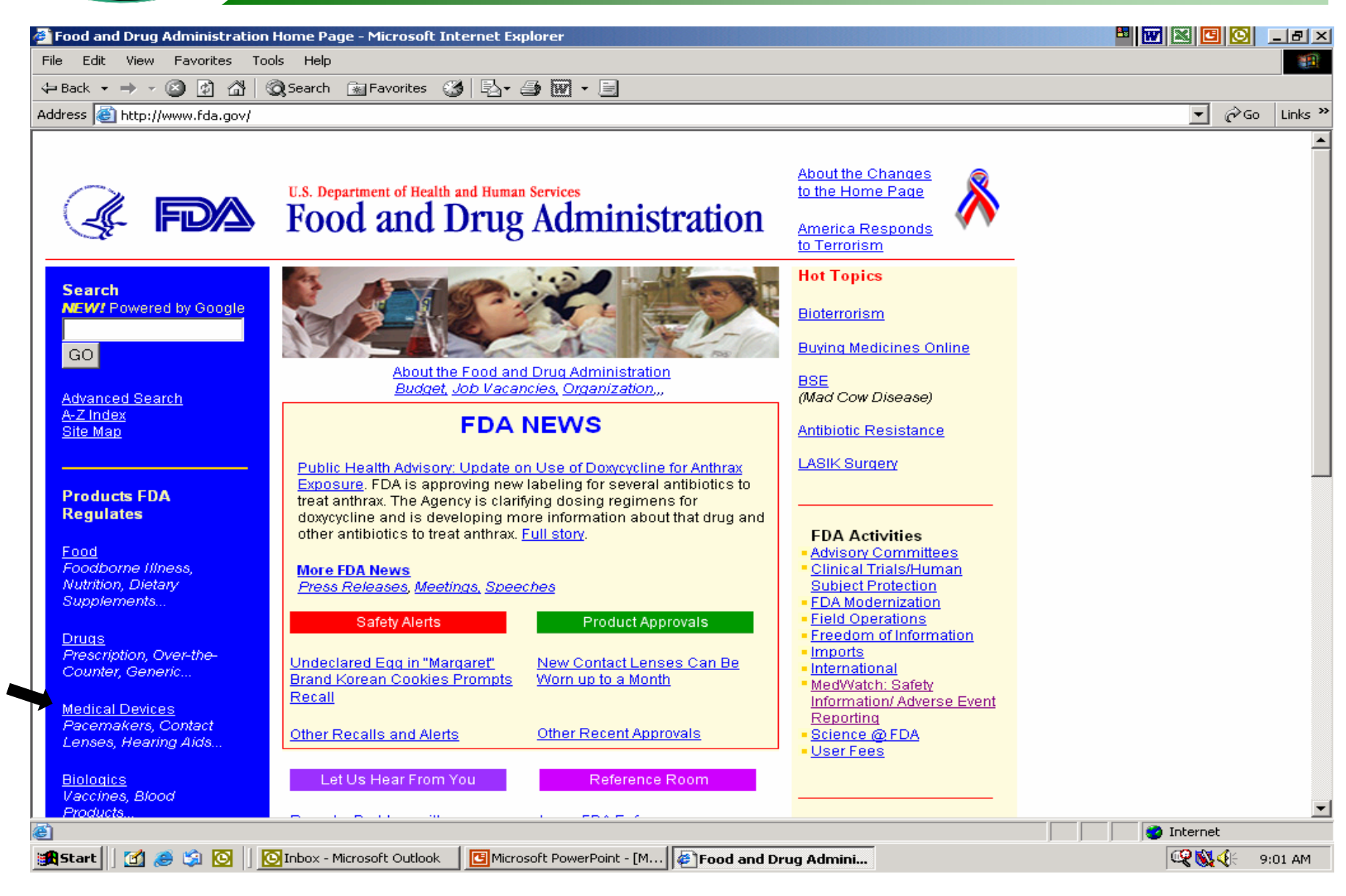

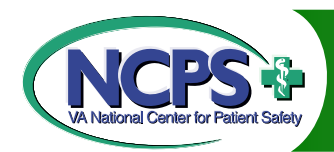

Under Popular Items, Select CDRH Database

| 🚰 CDRH Home Page - Microsoft Internet Explorer                                      |                                                                                                    |             | _ 8 ×     |
|-------------------------------------------------------------------------------------|----------------------------------------------------------------------------------------------------|-------------|-----------|
| File Edit View Favorites Tools Help                                                 |                                                                                                    |             | 1         |
| 🗢 Back 🔹 🤿 🖉 🔯 🕼 😡 Search 🛛 🔝 Favorites                                             | 🧭 🖳 - 🖨 🚾 - 🗉                                                                                                    |             |           |
| Address 🕘 http://www.fda.gov/cdrh/index.html                                        |                                                                                                    | 💌 🔗 Ge      | b Links » |
| U.S. Food and Drug Administration<br>Center for Devices<br>Radiological Heal        | and<br>th<br>Protecting the public health by providing<br>reasonable assurance of the safety and<br>effectiveness of medical devices and by<br>eliminating unnecessary human<br>exposure to radiation emitted from<br>electronic products. |             | 4         |
| Topic Index An A-Z Index of<br>CDRH Pages                                           | Search 10/23/2001                                                                                                    |             |           |
| Popular Items                                                                       | Recent Additions                                                                                                    |             |           |
| Interacting with CDRH<br>Interacting items available                                | <ul> <li>Class II Special Controls Guidance Document:<br/>Indwelling Blood Gas Analyzers; Final Guidance<br/>for Industry and FDA<br/><u>Text PDF</u></li> <li><u>Other Recent Additions</u></li> </ul>                                    |             |           |
| Premarket Issues Premarket Issue items available Postmarket Issues Premarket Issues | Subscribe to Mailing List of Daily Updates                                                                                                    |             |           |
| Radiological Health       Rad. Health items available                               | LASIK Eye Surgery                                                                                                    |             |           |
| FDAMA     Consumer Info       Feedback     Image       FDA Homepage                 |                                                                                                    |             |           |
| Accessibility Disclaimer                                                            | Site Map Privacy Policy                                                                                                    |             | Y         |
| ë                                                                                   |                                                                                                    | Internet    |           |
| 🔀 Start 🔢 🥭 🏐 🔯 📗 🔟 Inbox - Microsoft Outlook                                       | Microsoft PowerPoint - [M                                                                                                    | 🔍 🔍 🍕 🖓 📢 🖓 | 9:04 AM   |

Click on MAUDE Link

CPS -

| 🖓 CDRH Databases - Microsoft Internet Explorer                       |                                                                                                    |                                                                                      |                | _  8  × |
|----------------------------------------------------------------------|----------------------------------------------------------------------------------------------------|--------------------------------------------------------------------------------------|----------------|---------|
| File Edit View Favorites Tools Help                                  |                                                                                                    |                                                                                      |                |         |
| 🗘 Back 🔹 🔿 🗸 🚱 🖓 🖓 🥸 Search 📓 Favorites 🞲 🞼                          | - 4 🖻 - E                                                                                                    |                                                                                      |                |         |
| Address 🗃 http://www.fda.gov/cdrh/databases.html                     |                                                                                                    | -                                                                                    | ∂G0            | Links » |
| U.S. Food and Dru                                                    | g Administration - Center for Devices and Radiological Health                                                                                                    |                                                                                      |                |         |
|                                                                      | CDRH Databases                                                                                                    |                                                                                      |                |         |
| Popular<br>Items Intera<br>w/C                                       | Acting Special Premarket Postmarket Rad. Health Index                                                                                                    |                                                                                      |                |         |
| Advisory Committee/Panel Meetings - CDRH                             | This database contains information about upcoming CDRH A dvisory Committee an<br>Historical information and links to summaries and/or transcripts are provided for rec                                                                                                    | nd Panel meetings.<br>cent past meetings.                                            |                |         |
| <u>Good Guidance Practices (GGP) Database</u>                        | The GGP database contains the current comprehensive list of all CDRH guidance do<br>guidance document refers to documents prepared for CDRH staff, regulated industr<br>relate to the processing, content, and evaluation of regulatory submissions; the de<br>manufacturing, and testing of regulated products; or to the inspection and enforce:<br>Links to the actual document are available for most entries. | ocuments. The term<br>y and the public that<br>sign, production,<br>ment procedures. |                |         |
| <u>Clinical Laboratory Improvement Amendments (CLIA) Database</u>    | This database contains the commercially marketed in vitro test systems categorized<br>January 31, 2000 and test categorized by the Centers for Disease Control and Prever<br>date.                                                                                                    | by the FDA since<br>ntion (CDC) prior to the                                         | ıt             |         |
| Device Listing Database                                              | This database contains a listing of medical devices in commercial distribution by bo<br>manufacturers.                                                                                                    | oth domestic and foreig                                                              | n              |         |
| Index to CDRH Webpages                                               | This is a database of documents and their associated topics on the CDRH webpage<br>database by a word in a document title or display a list of documents sorted alphab                                                                                                    | s. You can search the etically by topic.                                             |                |         |
| FDA Certified Mammography Facilities                                 | A searchable listing by state and zip code of all mammography facilities certified by<br>Administration (FDA) as meeting baseline quality standards for equipment, persons<br>the Mammography Quality Standards Act of 1992 (MQSA).                                                                                                    | the Food and Drug<br>nel and practices under                                         |                |         |
| MAUDE - Manufacturer and User Facility Device Experience<br>Database | MAUDE data represents reports of adverse events involving medical devices. The voluntary reports since June, 1993, user facility reports since 1991, distributor repor manufacturer reports since August, 1996.                                                                                                    | data consists of all<br>ts since 1993, and                                           |                |         |
| MDR (Medical Device Reporting) Database                              | This database allows you to search the CDRH's database information on medical de                                                                                                    | evices which may have                                                                |                | -       |
| http://www.fda.gov/cdrh/interact.html                                |                                                                                                    | 🔹 Internet                                                                           |                |         |
| 😹 Start 🛛 🛃 🥔 🗐 💽 🗍 🖸 Inbox - Microsoft Outlook 🛛 🔲                  | Microsoft PowerPoint - [M 🥻 🍘 CDRH Databases - Mic                                                                                                    | Q 📢                                                                                  | <b>{</b>  - 9: | 05 AM   |

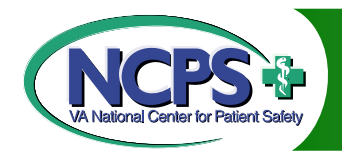

## **Begin Search**

| FDA > CDRH > MAUDE Search -                                              | 1icrosoft Internet Explorer                                                                                                    |                                                                   |                                          | _ 8 ×           |
|--------------------------------------------------------------------------|----------------------------------------------------------------------------------------------------|-------------------------------------------------------------------|------------------------------------------|-----------------|
| File Edit View Favorites Tool:                                           | Help                                                                                                    |                                                                   |                                          |                 |
| ← Back + → - ② ② ③ △ ◎                                                   | Search 🔝 Favorites 🥨 🛃 - 🎒 🕅 - 🗐                                                                                                    |                                                                   |                                          |                 |
| Address 🙆 http://www.accessdata.fd                                       | a.gov/scripts/cdrh/cfdocs/cfMAUDE/search.CFM                                                                                                    |                                                                   | - P                                      | io Links »      |
| CDRH MAUDE<br>Database                                                   | U.S. Food and Drug Ad<br>Other 510(K) Listing                                                                                                    | dministration - Center for Devices and Ra<br>MAUDE PMA Classifica | diological F<br>tion <mark>Regist</mark> | lealth<br>ation |
| CDRH Home<br>FDA Home<br>Contact Us<br>Help<br>Topic Index<br>Search FDA | disc<br>Enter one or a combination of the the MAUDE Search Values<br>OR<br>Use Full-Text Search below and select Search<br>MAUDE Search Values<br>Brand Name<br>Brand Name<br>Br | laimer   site map   more MAUDE informatio                         | n   <u>about C</u>                       | DRH             |
| (Database contains data received<br>Accessibility                        | through September 28, 2001)                                                                                                    |                                                                   |                                          | <b>T</b>        |
| 🕘 Done                                                                   |                                                                                                    |                                                                   | ) Internet                               |                 |
| 🏽 🔀 Start 🛛 🚮 🥭 🛸 💽 🗍 🖸                                                  | Inbox - Microsoft Outlook 🛛 📴 Microsoft PowerPoint - [M 🛛 🎻 FDA > CDRH > MAU                                                                                                    | DE                                                                | <b>Q 🕅 🌾</b>                             | 9:07 AM         |

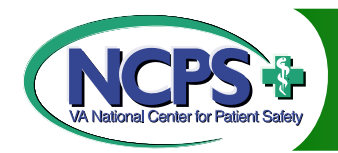

## Sample Full Text Search (MRI)

| ĸ・⇒・⊌ № ☎ ♥                  | Rosearch Martavorites 🕼 ⊑⊇ + 🗃 🕅 + 🖻                                           |                                                             |                |
|------------------------------|--------------------------------------------------------------------------------|-------------------------------------------------------------|----------------|
| is 🕲 http://www.accessdata.i | da.gov/scripts/cdrh/ctdocs/ctMAUDE/search.CFM                                  | ▼ 6760                                                      |                |
| MAUDE<br>RH Database         | U.S. Food and Drug Administration - Center fo<br>Other 510(K) Listing MAUDE PM | or Devices and Radiological He<br>A Classification Registra | ealth<br>ation |
|                              | <u>disclaimer</u>   <u>site map</u>   <u>more</u>                              | a MAUDE information   about CD                              | <u>RH</u>      |
| CDRH Home                    | Enter one or a combination of the the MAUDE Search Values                      |                                                             |                |
| FDA Home                     | OR<br>use Full-Text Search below and select <i>Search</i> :                    |                                                             |                |
| Contact Us                   | I sant T I sant T I sant T I sant                                              |                                                             |                |
| Holp                         | MAUDE Search Values 510K Number K                                              |                                                             |                |
| neip                         | PMA Number                                                                     |                                                             |                |
| <b>Topic Index</b>           | Product Code                                                                   |                                                             |                |
| Search EDA                   |                                                                                |                                                             |                |
| Gearch T DA                  | Date Report Received by FDA (mm/dd/yyyy) to to                                 |                                                             |                |
|                              | Full Text Search Information About Full Text Searching                         |                                                             |                |
|                              |                                                                                |                                                             |                |
|                              | Enter a single word (e.g., catheter), an exact phrase (e.g., catheter          |                                                             |                |
|                              | line) or multiple words connected by and (e.g., catheter and tubing).          |                                                             |                |
|                              | Select Number of Records per Report Page                                       |                                                             |                |
|                              | Search Clear                                                                   |                                                             |                |
|                              | Medical Davise Reporting Reprofit (for incidents before July 24, 4006)         |                                                             |                |
|                              | Medical Device Reporting Search, nor incidents before stary 51, 1990           |                                                             |                |
| abase contains data receive  | through September 28, 2001)                                                    |                                                             |                |
| ssionity                     |                                                                                |                                                             |                |
|                              |                                                                                |                                                             |                |

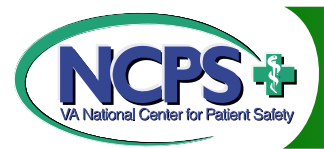

Search Results

|                                     | e Search - Microsoft Internet Explorer                                                                                                    |                                                                                                    |                                                                                                    |
|-------------------------------------|----------------------------------------------------------------------------------------------------|----------------------------------------------------------------------------------------------------|----------------------------------------------------------------------------------------------------|
| Edit View Favor                     | rites Tools Help                                                                                                    |                                                                                                    |                                                                                                    |
| ack 🗸 🔿 🗸 🙆 💈                       | 👌 🚮 🔯 Search 📷 Favorites 🧭 🖏 - 🎒                                                                                                    | ₩ - 目                                                                                                    |                                                                                                    |
| ess 🕘 http://www.a                  | ccessdata.fda.gov/scripts/cdrh/cfdocs/cfMAUDE/Results                                                                                                    | s.CFM?RequestTimeout=1500                                                                                                    | ▼ 🗟 Go Lir                                                                                                    |
|                                     |                                                                                                    |                                                                                                    |                                                                                                    |
| DRU MAUDE                           | _                                                                                                    | U.S. Food and Drug Administration -                                                                                                    | Center for Devices and Radiological Health                                                                                                    |
| - M Database                        | 2                                                                                                    | Other 510(K) Listing MAUDE                                                                                                    | PMA Classification Registration                                                                                                    |
|                                     |                                                                                                    | dia kaina kaina kaina kaina kaina kaina kaina kaina kaina kaina kaina kaina kaina kaina kaina kaina kaina kaina                                                                                                    |                                                                                                    |
|                                     |                                                                                                    | disclaimer   site ma                                                                                                    | ap   more MAUDE Information   about CDRH                                                                                                    |
| CDRH Home<br>FDA Home<br>Contact Us | Return to<br>SearchMore than 500 records met<br>Note: The set of records retri<br>retrieve the missing records.<br>Please narrow your search.<br>Full Text Search: MRI                                                                                                    | your criteria.<br>ieved by your search is greater then the system capac                                                                                                    | ity and is incomplete. It is not possible to                                                                                                    |
| Help                                | A STATES                                                                                                    | 1 2 3 4 6                                                                                                    |                                                                                                    |
|                                     |                                                                                                    | - ···                                                                                                    |                                                                                                    |
|                                     | # Manufacturer                                                                                                    | Brand Name                                                                                                    | Date Report Received                                                                                                    |
| Topic Index                         | # Manufacturer <u>1</u> NMT MEDICAL, INC.                                                                                                    | Brand Name<br>CARDIOSEAL CS-28-QL-                                                                                                    | Date Report Received<br>09/24/2001                                                                                                    |
| Topic Index                         | #         Manufacturer           1         NMT MEDICAL, INC.           2         CONMED CORPORATION                                                                                                    | Brand Name<br>CARDIOSEAL CS-28-QL-<br>CLEARTRACE 2 LT                                                                                                    | Date Report Received<br>09/24/2001<br>09/21/2001                                                                                                    |
| Topic Index<br>Search FDA           | #     Manufacturer       1     NMT MEDICAL, INC.       2     CONMED CORPORATION       3     GE MEDICAL SYSTEMS                                                                                                    | CARDIOSEAL CS-28-QL-<br>CLEARTRACE 2 LT<br>SIGNA                                                                                                    | Date Report Received<br>09/24/2001<br>09/21/2001<br>09/21/2001                                                                                                    |
| Topic Index<br>Search FDA           | #     Manufacturer       1     NMT MEDICAL, INC.       2     CONMED CORPORATION       3     GE MEDICAL SYSTEMS       4     ARROW INTERNATIONAL,                                                                                                    | CARDIOSEAL CS-28-QL-<br>CLEARTRACE 2 LT<br>SIGNA<br>ARROW INTRASPINAL KI                                                                                                    | Date Report Received           09/24/2001           09/21/2001           09/21/2001           09/21/2001           09/14/2001                                                                                                    |
| Topic Index<br>Search FDA           | #     Manufacturer       1     NMT MEDICAL, INC.       2     CONMED CORPORATION       3     GE MEDICAL SYSTEMS       4     ARROW INTERNATIONAL,       5     GE MEDICAL SYSTEMS                                                                                                    | Brand Name       CARDIOSEAL CS-28-QL-       CLEARTRACE 2 LT       SIGNA       ARROW INTRASPINAL KI       HORIZON LX 1.0T                                                                                                    | Date Report Received           09/24/2001           09/21/2001           09/21/2001           09/14/2001           09/13/2001                                                                                                    |
| Topic Index<br>Search FDA           | #     Manufacturer       1     NMT MEDICAL, INC.       2     CONMED CORPORATION       3     GE MEDICAL SYSTEMS       4     ARROW INTERNATIONAL,       5     GE MEDICAL SYSTEMS       6     C R BARD, INC.                                                                                                    | Brand Name       CARDIOSEAL CS-28-QL-       CLEARTRACE 2 LT       SIGNA       ARROW INTRASPINAL KI       HORIZON LX 1.0T       BARDPORT                                                                                                    | Date Report Received           09/24/2001           09/21/2001           09/21/2001           09/14/2001           09/13/2001           09/13/2001                                                                                                    |
| Topic Index<br>Search FDA           | #     Manufacturer       1     NMT MEDICAL, INC.       2     CONMED CORPORATION       3     GE MEDICAL SYSTEMS       4     ARROW INTERNATIONAL,       5     GE MEDICAL SYSTEMS       6     C R BARD, INC.       7     MITEK                                                                                                    | Brand Name         CLEARTRACE 2.LT         SIGNA         ARROW INTRASPINAL KI         HORIZON LX 1.0T         BARDPORT         MENISCAL IMPLANTS                                                                                                    | Date Report Received           09/24/2001           09/21/2001           09/21/2001           09/14/2001           09/13/2001           09/13/2001           09/06/2001                                                                                                    |
| Topic Index<br>Search FDA           | #     Manufacturer       1     NMT MEDICAL, INC.       2     CONMED CORPORATION       3     GE MEDICAL SYSTEMS       4     ARROW INTERNATIONAL,       5     GE MEDICAL SYSTEMS       6     C R BARD, INC.       7     MITEK       8     MEDTRONIC NEUROLOGIC                                                                                                    | Brand Name         CARDIOSEAL CS-28-QL-         CLEARTRACE 2 LT         SIGNA         ARROW INTRASPINAL KI         HORIZON LX 1.0T         BARDPORT         MENISCAL IMPLANTS         MEDTRONIC ACTIVA DEE                                                                                                    | Date Report Received           09/24/2001           09/21/2001           09/21/2001           09/14/2001           09/13/2001           09/13/2001           09/06/2001           09/05/2001                                                                                                    |
| Topic Index<br>Search FDA           | #     Manufacturer       1     NMT MEDICAL, INC.       2     CONMED CORPORATION       3     GE MEDICAL SYSTEMS       4     ARROW INTERNATIONAL,       5     GE MEDICAL SYSTEMS       6     C R BARD, INC.       7     MITEK       8     MEDTRONIC NEUROLOGIC       9     SIEMENS - GERMANY                                                                                                    | Brand Name         CARDIOSEAL CS-28-QL-         CLEARTRACE 2 LT         SIGNA         ARROW INTRASPINAL KI         HORIZON LX 1.0T         BARDPORT         MENISCAL IMPLANTS         MEDTRONIC ACTIVA DEE         MAMMOMAT 3000                                                                                                    | Date Report Received           09/24/2001           09/21/2001           09/21/2001           09/14/2001           09/13/2001           09/06/2001           09/05/2001           09/04/2001                                                                                                    |
| Topic Index<br>Search FDA           | #     Manufacturer       1     NMT MEDICAL, INC.       2     CONMED CORPORATION       3     GE MEDICAL SYSTEMS       4     ARROW INTERNATIONAL,       5     GE MEDICAL SYSTEMS       6     C R BARD, INC.       7     MITEK       8     MEDTRONIC NEUROLOGIC       9     SIEMENS - GERMANY       10     CYBERONICS, INC.                                                                                                    | Brand Name         CARDIOSEAL CS-28-QL-         CLEARTRACE 2 LT         SIGNA         ARROW INTRASPINAL KI         HORIZON LX 1.0T         BARDPORT         MENISCAL IMPLANTS         MEDTRONIC ACTIVA DEE         MAMMOMAT 3000         CYBERONICS NEUROCYBE                                                                                                    | Date Report Received           09/24/2001           09/21/2001           09/21/2001           09/13/2001           09/13/2001           09/06/2001           09/05/2001           09/04/2001           09/05/2001           09/04/2001           09/04/2001                                                                                                    |
| Topic Index<br>Search FDA           | #     Manufacturer       1     NMT MEDICAL, INC.       2     CONMED CORPORATION       3     GE MEDICAL SYSTEMS       4     ARROW INTERNATIONAL,       5     GE MEDICAL SYSTEMS       6     C R BARD, INC.       7     MITEK       8     MEDTRONIC NEUROLOGIC       9     SIEMENS - GERMANY       10     CYBERONICS, INC.       11     FINETECH MEDICAL LTD                                                                                                    | Brand Name         CARDIOSEAL CS-28-QL-         CLEARTRACE 2 LT         SIGNA         ARROW INTRASPINAL KI         HORIZON LX 1.0T         BARDPORT         MENISCAL IMPLANTS         MEDTRONIC ACTIVA DEE         MAMMOMAT 3000         CYBERONICS NEUROCYBE         VOCARE BLADDER SYSTE                                                                                                    | Date Report Received           09/24/2001           09/21/2001           09/21/2001           09/13/2001           09/13/2001           09/06/2001           09/05/2001           09/04/2001           09/05/2001           09/04/2001           08/23/2001           08/20/2001                                                                                                    |
| Topic Index<br>Search FDA           | #     Manufacturer       1     NMT MEDICAL, INC.       2     CONMED CORPORATION       3     GE MEDICAL SYSTEMS       4     ARROW INTERNATIONAL,       5     GE MEDICAL SYSTEMS       6     C R BARD, INC.       7     MITEK       8     MEDTRONIC NEUROLOGIC       9     SIEMENS - GERMANY       10     CYBERONICS, INC.       11     FINETECH MEDICAL LTD       12     UNIV MIAMI TISSUE BA                                                                                                    | Brand Name         CARDIOSEAL CS-28-QL-         CLEARTRACE 2 LT         SIGNA         ARROW INTRASPINAL KI         HORIZON LX 1.0T         BARDPORT         MENISCAL IMPLANTS         MEDTRONIC ACTIVA DEE         MAMMOMAT 3000         CYBERONICS NEUROCYBE         VOCARE BLADDER SYSTE         TRANSPLANTATION RESE                                                                                                    | Date Report Received           09/24/2001           09/21/2001           09/21/2001           09/13/2001           09/13/2001           09/06/2001           09/05/2001           09/04/2001           09/05/2001           09/04/2001           08/23/2001           08/20/2001           08/20/2001                                                                                     |
| Topic Index<br>Search FDA           | #     Manufacturer       1     NMT MEDICAL, INC.       2     CONMED CORPORATION       3     GE MEDICAL SYSTEMS       4     ARROW INTERNATIONAL,       5     GE MEDICAL SYSTEMS       6     C R BARD, INC.       7     MITEK       8     MEDTRONIC NEUROLOGIC       9     SIEMENS - GERMANY       10     CYBERONICS, INC.       11     FINETECH MEDICAL LTD       12     UNIV MIAMI TISSUE BA       13     MITEK                                                                                                    | Brand Name         CARDIOSEAL CS-28-QL-         CLEARTRACE 2 LT         SIGNA         ARROW INTRASPINAL KI         HORIZON LX 1.0T         BARDPORT         MENISCAL IMPLANTS         MEDTRONIC ACTIVA DEE         MAMMOMAT 3000         CYBERONICS NEUROCYBE         VOCARE BLADDER SYSTE         TRANSPLANTATION RESE         MENISCAL IMPLANTS                                                                                    | Date Report Received           09/24/2001           09/21/2001           09/21/2001           09/12/2001           09/13/2001           09/06/2001           09/05/2001           09/04/2001           08/23/2001           08/20/2001           08/20/2001           08/17/2001           08/16/2001                                                                                     |
| Topic Index<br>Search FDA           | #     Manufacturer       1     NMT MEDICAL, INC.       2     CONMED CORPORATION       3     GE MEDICAL SYSTEMS       4     ARROW INTERNATIONAL,       5     GE MEDICAL SYSTEMS       6     C R BARD, INC.       7     MITEK       8     MEDTRONIC NEUROLOGIC       9     SIEMENS - GERMANY       10     CYBERONICS, INC.       11     FINETECH MEDICAL LTD       12     UNIV MIAMI TISSUE BA       13     MITEK       14     GE MEDICAL SYSTEMS                                                                                                    | Brand Name         CARDIOSEAL CS-28-QL-         CLEARTRACE 2 LT         SIGNA         ARROW INTRASPINAL KI         HORIZON LX 1.0T         BARDPORT         MENISCAL IMPLANTS         MEDTRONIC ACTIVA DEE         MAMMOMAT 3000         CYBERONICS NEUROCYBE         VOCARE BLADDER SYSTE         TRANSPLANTATION RESE         MENISCAL IMPLANTS                                                                                    | Date Report Received           09/24/2001           09/21/2001           09/21/2001           09/21/2001           09/13/2001           09/06/2001           09/06/2001           09/05/2001           09/04/2001           08/23/2001           08/20/2001           08/20/2001           08/16/2001           08/16/2001                                                                |
| Topic Index<br>Search FDA           | #     Manufacturer       1     NMT MEDICAL, INC.       2     CONMED CORPORATION       3     GE MEDICAL SYSTEMS       4     ARROW INTERNATIONAL,       5     GE MEDICAL SYSTEMS       6     C R BARD, INC.       7     MITEK       8     MEDTRONIC NEUROLOGIC       9     SIEMENS - GERMANY       10     CYBERONICS, INC.       11     FINETECH MEDICAL LTD       12     UNIV MIAMI TISSUE BA       13     MITEK       14     GE MEDICAL SYSTEMS       15     ARROW INTERNATIONAL,                                                                  | Brand Name         CARDIOSEAL CS-28-QL-         CLEARTRACE 2 LT         SIGNA         ARROW INTRASPINAL KI         HORIZON LX 1.0T         BARDPORT         MENISCAL IMPLANTS         MEDTRONIC ACTIVA DEE         MAMMOMAT 3000         CYBERONICS NEUROCYBE         VOCARE BLADDER SYSTE         TRANSPLANTATION RESE         MENISCAL IMPLANTS         LIGHTSPEED GANTRY AS         ARROW INTRASPINAL KI                          | Date Report Received           09/24/2001           09/21/2001           09/21/2001           09/21/2001           09/13/2001           09/06/2001           09/05/2001           09/04/2001           09/05/2001           08/23/2001           08/20/2001           08/17/2001           08/16/2001           08/16/2001           08/16/2001                                           |
| Topic Index<br>Search FDA           | #     Manufacturer       1     NMT MEDICAL, INC.       2     CONMED CORPORATION       3     GE MEDICAL SYSTEMS       4     ARROW INTERNATIONAL,       5     GE MEDICAL SYSTEMS       6     C R BARD, INC.       7     MITEK       8     MEDTRONIC NEUROLOGIC       9     SIEMENS - GERMANY       10     CYBERONICS, INC.       11     FINETECH MEDICAL LTD       12     UNIV MIAMI TISSUE BA       13     MITEK       14     GE MEDICAL SYSTEMS       15     ARROW INTERNATIONAL,       16     GE MEDICAL SYSTEMS                                  | Brand Name         CARDIOSEAL CS-28-QL-         CLEARTRACE 2 LT         SIGNA         ARROW INTRASPINAL KI         HORIZON LX 1.0T         BARDPORT         MENISCAL IMPLANTS         MEDTRONIC ACTIVA DEE         MAMMOMAT 3000         CYBERONICS NEUROCYBE         VOCARE BLADDER SYSTE         TRANSPLANTATION RESE         MENISCAL IMPLANTS         LIGHTSPEED GANTRY AS         ARROW INTRASPINAL KI         TORSO ARRAY COIL | Date Report Received           09/24/2001           09/21/2001           09/21/2001           09/21/2001           09/13/2001           09/13/2001           09/06/2001           09/05/2001           09/04/2001           08/23/2001           08/20/2001           08/16/2001           08/16/2001           08/16/2001           08/10/2001                                           |
| Topic Index<br>Search FDA           | #     Manufacturer       1     NMT MEDICAL, INC.       2     CONMED CORPORATION       3     GE MEDICAL SYSTEMS       4     ARROW INTERNATIONAL,       5     GE MEDICAL SYSTEMS       6     C R BARD, INC.       7     MITEK       8     MEDTRONIC NEUROLOGIC       9     SIEMENS - GERMANY       10     CYBERONICS, INC.       11     FINETECH MEDICAL LTD       12     UNIV MIAMI TISSUE BA       13     MITEK       14     GE MEDICAL SYSTEMS       15     ARROW INTERNATIONAL,       16     GE MEDICAL SYSTEMS       17     GLIATECH MEDICAL IN | CARDIOSEAL CS-28-QL-<br>CLEARTRACE 2 LT<br>SIGNA<br>ARROW INTRASPINAL KI<br>HORIZON LX 1.0T<br>BARDPORT<br>MENISCAL IMPLANTS<br>MEDTRONIC ACTIVA DEE<br>MAMMOMAT 3000<br>CYBERONICS NEUROCYBE<br>VOCARE BLADDER SYSTE<br>TRANSPLANTATION RESE<br>MENISCAL IMPLANTS<br>LIGHTSPEED GANTRY AS<br>ARROW INTRASPINAL KI<br>TORSO ARRAY COIL<br>ADCON-L ANTI-ADHESIO                                                                       | Date Report Received           09/24/2001           09/21/2001           09/21/2001           09/21/2001           09/14/2001           09/13/2001           09/06/2001           09/06/2001           09/05/2001           09/04/2001           08/23/2001           08/17/2001           08/16/2001           08/16/2001           08/10/2001           08/10/2001           08/10/2001 |

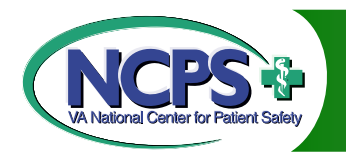

# MAUDE Tips

#### Multiple word searches should be connected by AND or and (i.e. MRI and injury)

Try varying combinations of multiple word searches until search results repeat

Use Medwatch to report problems with medical devices

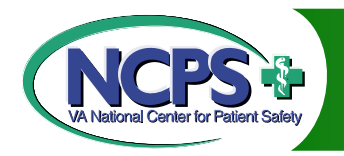

# MDR Database

#### Medical Device Reporting (MDR) Database

#### Operated by the FDA – CDRH

#### Inactive – replaced by MAUDE after 1996

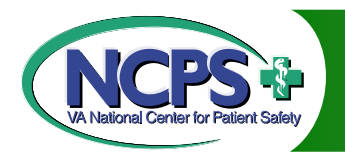

# MDR Data

Information on medical devices that may have malfunctioned or caused death or serious injury during the years 1984-1996.

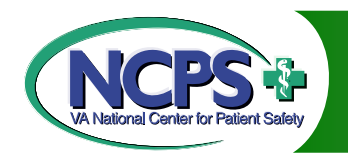

# Accessing MDR

- 1. Go to <u>http://www.fda.gov/</u>
- 2. Click on Medical Devices (left side bar)
- 3. Under Popular Items, select CDHR Databases
- 4. Click on MDR link
- 5. For direct access, go to: http://www.accessdata.fda.gov/scripts/cdrh/cfdocs/cfmdr/search.CFM

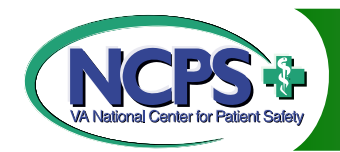

**Click on Medical Devices** 

| 🚰 Food and Drug Administration                                              | n Home Page - Microsoft Internet Explorer                                                                                                    |                                                                                                    | 🗳 🔛 🖄 🖸 🖸 🖃 E 🗵 |
|-----------------------------------------------------------------------------|----------------------------------------------------------------------------------------------------|----------------------------------------------------------------------------------------------------|-----------------|
| File Edit View Favorites To                                                 | pols Help                                                                                                    |                                                                                                    | 1 <u>8</u>      |
| $\Leftrightarrow Back \bullet \Rightarrow \bullet \bigotimes [a] \land [a]$ | 🔕 Search 📾 Favorites 🧭 🗟 - 🎒 👿 - 🗐                                                                                                    |                                                                                                    |                 |
| Address 🕘 http://www.fda.gov/                                               |                                                                                                    |                                                                                                    | ▼ 🖓 Go Links ×  |
|                                                                             |                                                                                                    | About the Changes                                                                                                    | -               |
| 🧳 FDA                                                                       | Food and Drug Administration                                                                                                    | America Responds                                                                                                    |                 |
| Search                                                                      |                                                                                                    | Hot Topics                                                                                                    |                 |
| MEW! Powered by                                                             |                                                                                                    | <u>Bioterrorism</u>                                                                                                    |                 |
|                                                                             | About the East and Drug Administration                                                                                                    | Buying Medicines Online                                                                                                    |                 |
| GO                                                                          | Budget, Job Vacancies, Organization,,,                                                                                                    | BSE<br>(Mad Cow Disease)                                                                                                    |                 |
| Advanced Search<br>A-Z Index                                                | FDA NEWS                                                                                                    | Antibiotic Resistance                                                                                                    |                 |
| Site Map                                                                    | Public Health Advisory: Update on Use of Doxycycline for<br>Anthrax Exposure. FDA is approving new labeling for several<br>antibiotics to treat anthray. The Agency is clarifying dosing | LASIK Surgery                                                                                                    |                 |
| Products FDA<br>Regulates                                                   | regimens for doxycycline and is developing more information<br>about that drug and other antibiotics to treat anthrax. <u>Full story</u> .                                               | EDA Activities                                                                                                    |                 |
| Food<br>Foodborne Illness,<br>Nutrition, Dietary<br>Supplements             | More FDA News<br>Press Releases, Meetings, Speeches<br>Safety Alerts Product Approvals                                                                                                   | Advisory Connects     Clinical Trials/Human     Subject Protection     FDA Modernization     Field Operations                               |                 |
| Drugs<br>Prescription, Over-the-<br>Counter, Generic                        | Undeclared Egg in "Margaret" New Contact Lenses Can Be<br>Korean Cookies Prompts Recall Worn up to a Month                                                                               | <ul> <li><u>Inports</u></li> <li><u>International</u></li> <li><u>MedWatch: Safety</u></li> <li><u>Information/Adverse Event</u></li> </ul> |                 |
| Medical Devices<br>Pacemakers, Contact<br>Lenses, Hearing Aids              | Let Us Hear From You Reference Room                                                                                                    | Reporting<br>- <u>Science @ FDA</u><br>- <u>User Fees</u>                                                                                   | <u>-</u>        |
| Done                                                                        |                                                                                                    |                                                                                                    | Internet        |
| 🏽 🚮 Start 🔢 🚮 🥭 🎲 💽                                                         | 🕑 Inbox - Microsoft Outlook 🛛 📴 Microsoft PowerPoint - [I 🛛 🌌 Food and D                                                                                                    | rug Admini                                                                                                    | 🔍 👯 🍕 🗧 1:45 PM |

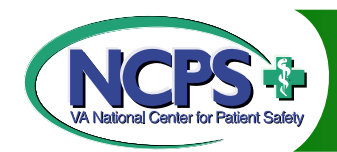

Select CDHR databases

| CDRH Home Page - Microsoft Internet Explorer                                                      |                                                                                                    |                   | . 8 ×   |
|---------------------------------------------------------------------------------------------------|----------------------------------------------------------------------------------------------------|-------------------|---------|
| File Edit View Favorites Tools Help                                                               |                                                                                                    |                   |         |
| 🖙 Back 🔹 🔿 🗸 🔯 🚮 🔯 Search 📷 Favorites                                                             | 3 B- 5 0 - E                                                                                                    |                   | 1       |
| Address 🕘 http://www.fda.gov/cdrh/index.html                                                      |                                                                                                    | <b>▼</b> ∂°60     | Links » |
| U.S. Food and Drug Administration<br>Center for Devices a<br>Radiological Healt                   | and Protecting the public health by providing reasonable assurance of the safety and effectiveness of medical devices and by eliminating unnecessary human exposure to radiation emitted from electronic products. |                   | 4       |
| Topic Index     An A-Z Index of<br>CDRH Pages       Popular Items       Popular items available   | Search 10/24/2001<br>Powered by Google<br>Recent Additions                                                                                                    |                   |         |
| Interacting with CDRH<br>Interacting items available  Special Interest                            | <ul> <li>Summary Information for PROSTALAC Hip<br/>Temporary Prosthesis - H000004<br/><u>PDF</u></li> <li>Summary Information for OP-1 Implant -<br/>H010002</li> </ul>                                            |                   |         |
| Special Interest items available         Premarket Issues         Premarket Issue items available | PDF  New Federal Register Documents Available  Other Recent Additions                                                                                                    |                   |         |
| Postmarket Issues Postmarket Issue items available  Radiological Health                           | Subscribe to Mailing List of Daily Updates                                                                                                    |                   |         |
| Rad. Health items available                                                                       | Clinical Laboratory<br>Improvement<br>Amendments Database                                                                                                    |                   |         |
| Accessibility Disclaimer                                                                          | Site Map Privacy Policy                                                                                                    |                   |         |
|                                                                                                   |                                                                                                    |                   | ~       |
|                                                                                                   |                                                                                                    |                   |         |
| 🕅 Start 🔢 🥭 🦃 🙆 📗 🔟 Inbox - Microsoft Outlook                                                     | Microsoft PowerPoint - [I ]                                                                                                    | <b>₩₹₩</b> ₹€ 1:4 | 17 PM   |

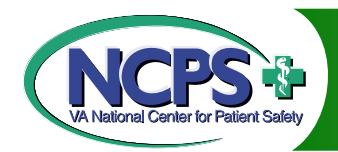

## Click on MDR link

| 🚰 CDRH Databases - Microsoft Internet Explorer                                     |                                                                                                    | C                  | _ 8 ×   |
|------------------------------------------------------------------------------------|----------------------------------------------------------------------------------------------------|--------------------|---------|
| File Edit View Favorites Tools Help                                                |                                                                                                    |                    |         |
| 🗢 Back 🔹 🔿 🔹 🙆 👔 🚮 🛛 🥘 Search 🛛 📾 Favorites 🛛 🚳                                    | 2• 🥔 🗹 • 🖻                                                                                                    |                    |         |
| Address 🚳 http://www.fda.gov/cdrh/databases.html                                   |                                                                                                    | €°Go               | Links » |
| <u>Clinical Laboratory Improvement Amendments</u><br>(CLIA) Database               | This database contains the commercially marketed in vitro test systems categorized by the FDA since January 31, 2000 and test categorized by the Centers for Disease Control and Prevention (CDC) prior to that date.                                                                                                    |                    |         |
| <u>Device Listing Database</u>                                                     | This database contains a listing of medical devices in commercial distribution by both domestic and foreign manufacturers.                                                                                                    |                    |         |
| Index to CDRH Webpages                                                             | This is a database of documents and their associated topics on the CDRH webpages. You can search the database by a word in a document title or display a list of documents sorted alphabetically by topic.                                                                                                    |                    |         |
| FDA Certified Mammography Facilities                                               | A searchable listing by state and zip code of all mammography facilities certified by the Food<br>and Drug Administration (FDA) as meeting baseline quality standards for equipment, personne<br>and practices under the Mammography Quality Standards Act of 1992 (MQSA).                                                                                                    | :1                 |         |
| <u>MAUDE - Manufacturer and User Facility Device</u><br><u>Experience Database</u> | MAUDE data represents reports of adverse events involving medical devices. The data<br>consists of all voluntary reports since June, 1993, user facility reports since 1991, distributor<br>reports since 1993, and manufacturer reports since August, 1996.                                                                                                    |                    |         |
| <u>MDR (Medical Device Reporting) Database</u>                                     | This database allows you to search the CDRH's database information on medical devices which may have malfunctioned or caused a death or serious injury during the years 1992 through 1996.                                                                                                    |                    |         |
| <u>Medical Device Approvals Database</u>                                           | Products listed include some of the newest medical technology available. Each product listing contains information about what medical uses the device is approved for, when it can be used, and when it should not be used.                                                                                                    |                    |         |
| <u>NHRIC (National Health Related Items Code)</u><br><u>Database</u>               | The National Health Related Items Code (NHRIC) is a system for identification and numbering<br>of marketed device packages that is compatible with other numbering systems such as the<br>National Drug Code (NDC) or Universal Product Code (UPC). Those manufacturers who<br>desire to use the NHRIC number for unique product identification may apply to FDA for a<br>labeler code. This database contains NHRIC data retrieved from records that date back 20 | g                  |         |
| Jab                                                                                | ycais.                                                                                                    |                    | -       |
| 📽 🚼 👔 🏹 🔕 🖸 🔽 🖸 🐨 Inbox - Microsoft Outlook                                        | Microsoft PowerPoint - [1                                                                                                    | <mark>.</mark> € 1 | L:50 PM |

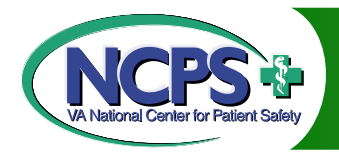

## **Begin Search**

| 🖉 Medical Device Reporting Search - Microsoft Internet Explorer                                                                                                    |                                                                                 | _ 뭔 ×            |
|----------------------------------------------------------------------------------------------------|---------------------------------------------------------------------------------|------------------|
| File Edit View Favorites Tools Help                                                                                                    |                                                                                 |                  |
| 🖙 Back 🔹 🤿 🖉 🚰 🥘 Search 📾 Favorites 🧭 🔂 🕶 🌆 🐨 🖛 🗐                                                                                                    |                                                                                 |                  |
| Address 🗃 http://www.accessdata.fda.gov/scripts/cdrh/cfdocs/cfmdr/search.CFM                                                                                                    | • 🕫                                                                             | Go Links »       |
| U.S. Food and Drug Administration - Center for Devices and Radiological Health                                                                                                    |                                                                                 | 4                |
| Medical Device Reporting Search                                                                                                    |                                                                                 |                  |
| This search mechanism allows you to search the CDRH's <u>Medical Device Reporting</u> (MDR) database, information on medical devices w<br>malfunctioned or caused a death or serious injury during the years 1992 through 1996. For MDR data prior to 1992, you must retrieve th<br>files linked from the <u>MDR Data File</u> page.<br>You may search for any text contained in the records. You may also use words such as <b>AND</b> and <b>OR</b> to join words together in your sea<br>After entering search terms in the space below, click on the Search button. Use the <u>Search Help</u> to narrow your topic if you receive too | rhich may have<br>he data from the MD<br>arch term (Boolean lo<br>many records. | 'R zip<br>>gic). |
| Conter for Ostrog<br>Enter the Search Terms<br>Enter the Search Terms<br>Search Clear                                                                                                    |                                                                                 |                  |
| Manufacturer and User Facility Device Experience Database (MAUDE) Search: (for incidents after Aug 1, 19                                                                                                    | <u>96)</u>                                                                      |                  |
| CDRH Home FDA Home SEND COMMENTS                                                                                                    |                                                                                 |                  |
| (Updated April 1,1998)                                                                                                    |                                                                                 |                  |
|                                                                                                    |                                                                                 | -                |
|                                                                                                    | 🥑 Internet                                                                      |                  |
| 😹 Start 🛛 🖄 🙆 🖄 🔯 🖉 Inbox - Microsoft Outlook 🛛 📴 Microsoft PowerPoint - [1 🖗 Medical Device Report                                                                                                    | <b>~~~~~~~~~~~~~~~~~~~~~~~~~~~~~~~~~~~~~</b>                                    | 1:52 PM          |

| ⇔ Back • → • ② ⑦ 础 ③Search<br>Address ⑧ http://www.accessdata.fda.gov/scr        | 💽 Favorites 🛛 🕉 🗟 - 🎒 🚺           | • H                                                                                                    |                                         |                                        |
|----------------------------------------------------------------------------------|-----------------------------------|----------------------------------------------------------------------------------------------------|-----------------------------------------|----------------------------------------|
| Address 餐 http://www.accessdata.fda.gov/scr                                      | ipts/cdrh/cfdocs/cfmdr/search.CFM |                                                                                                    |                                         |                                        |
|                                                                                  |                                   |                                                                                                    |                                         | <b>▼</b> ∂°Go                          |
|                                                                                  | U.S. Food and Drug Admini         | stration - Center for De                                                                                        | vices and Radiological Healt            | b                                      |
|                                                                                  |                                   | · D                                                                                                    | . a I                                   |                                        |
|                                                                                  | Medical De                        | evice Repo                                                                                                    | rting Search                            |                                        |
|                                                                                  |                                   |                                                                                                    |                                         |                                        |
| This search mechanism allows you to se                                           | earch the CDRH's <u>Medical D</u> | evice Reporting (MDR)                                                                                           | database, information on med            | ical devices which may have            |
| malfunctioned or caused a death or sen<br>files linked from the MDR Data File pa | ious injury during the years 15   | 92 through 1996. For N                                                                                          | IDR data prior to 1992, you r           | nust retrieve the data from the MDR :  |
| You may search for any text contained                                            | in the records. You may also      | use words such as ANI                                                                                           | ) and $\mathrm{OR}$ to join words toget | her in your search term (Boolean logic |
| After entering search terms in the space                                         | e below, click on the Search b    | utton . Use the <u>Search H</u>                                                                                 | <u>Ielp</u> to narrow your topic if yo  | ou receive too many records.           |
|                                                                                  |                                   |                                                                                                    |                                         |                                        |
| Center tor Day                                                                   |                                   |                                                                                                    |                                         |                                        |
| Carlos Conter the Second                                                         | earch Terms  pacemakers           |                                                                                                    |                                         |                                        |
|                                                                                  |                                   |                                                                                                    |                                         |                                        |
| <b>NH</b> 27                                                                     |                                   |                                                                                                    |                                         |                                        |
| the coup                                                                         |                                   | S                                                                                                    | earch Clear                             |                                        |
| weat isola                                                                       |                                   |                                                                                                    |                                         |                                        |
| Manufacture                                                                      | a d II                            | ware Detailing OfATT                                                                                            | DT) County Construction of              | Ann Ann 1 (006)                        |
| imanutacturer a                                                                  | and User Facility Device Expe     | nence Database (IVLA O.                                                                                         | <u>DE) Search. (Jor incluents ajt</u>   | <u>ter Aug 1, 1990)</u>                |
|                                                                                  |                                   |                                                                                                    |                                         |                                        |
|                                                                                  |                                   | The second second second second second second second second second second second second second second second se | SEND COMMENTS                           |                                        |
|                                                                                  | CDRH Home                         | FDA Home                                                                                                    |                                         |                                        |
|                                                                                  | CDRH Home                         | FDA Home                                                                                                    |                                         |                                        |
| (Updated April 1,1998)                                                           | CDRH Home                         | FDA Home                                                                                                    |                                         |                                        |
| (Updated April 1,1998)                                                           | CDRH Home                         | FDA Home                                                                                                    |                                         |                                        |
| (Updated April 1,1998)                                                           | CDRH Home                         | FDA Home                                                                                                    |                                         |                                        |

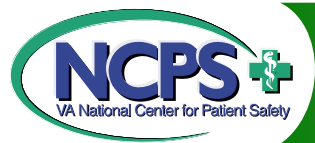

Search Results

| 🖉 Search Results - Microsoft Internet Explorer                                                   |                                        |                       | ×  |
|--------------------------------------------------------------------------------------------------|----------------------------------------|-----------------------|----|
| File Edit View Favorites Tools Help                                                              |                                        | 1                     |    |
| 🗘 Back 🔹 🔿 🖌 🙆 🚮 🥘 Search 🕋 Favorites 🍏 🛃 🗉 🔄 🔹 📃                                                |                                        |                       |    |
| Address 🗃 http://www.accessdata.fda.gov/scripts/cdrh/cfdocs/cfmdr/Results.CFM?RequestTimeout=300 |                                        | 💌 🧬 Go 🛛 Links        | >> |
| U.C. Food and Drug Administration. Contex for                                                    | Provide a stand Productor of Marship   |                       | -  |
| U.S. Food and Drug Administration - Center for L                                                 | Jevices and Radiological Health        |                       |    |
|                                                                                                  | 2T III 12                              |                       |    |
|                                                                                                  | SOFIS                                  |                       |    |
| Only the first 500 records matching your search entering PACEMAK                                 | ERS have been retrieved. Please refine | your search.          |    |
|                                                                                                  | <u>AT TO RECORDS  </u>                 |                       |    |
| # Product Description                                                                            | Access Number                          | Date Received         |    |
| 1 POLYSAFE ENDOCARDIAL PACING LEAD                                                               | M447036                                | 10/25/93              |    |
| 2 MAESTRO SERIES 200 PULSE GENERATOR                                                             | M749846                                | 03/18/96              |    |
| 3 LIFEPAK DEFIBRILLATOR/MONITOR/PACEMAKER                                                        | M502892                                | 04/12/94              |    |
| 4 LIFEPAK DEFIBRILLATOR/MONITOR/PACEMAKER                                                        | M502892                                | 04/12/94              |    |
| 5 PULSE-GENERATOR, PACEMAKER, EXTERNAL                                                           | M357377                                | 10/15/92              |    |
| 6 MAESTRO SERIES 100 PULSE GENERATOR                                                             | M748637                                | 03/01/96              |    |
| 7 POLYSAFE ENDOCARDIAL PACING LEAD                                                               | M748638                                | 03/01/96              |    |
| 8 MAESTRO SAVVI PULSE GENERATOR                                                                  | M292308                                | 05/11/92              |    |
| 9 POLYSAFE ENDOCARDIAL PACING LEAD                                                               | M727919                                | 09/01/95              |    |
| 10 MAESTRO SAVVI SERIES 300 PULSE GENERATOR                                                      | M727918                                | 09/01/95              |    |
|                                                                                                  |                                        |                       |    |
| CDRH Home FDA Home                                                                               | SEND COMMENTS                          |                       |    |
| (Updated April 1, 19                                                                             | 998)                                   |                       |    |
|                                                                                                  |                                        |                       |    |
|                                                                                                  |                                        |                       |    |
|                                                                                                  |                                        |                       |    |
|                                                                                                  |                                        |                       |    |
|                                                                                                  |                                        |                       |    |
|                                                                                                  |                                        |                       | -  |
| E Done                                                                                           |                                        | 🔹 Internet            |    |
| 😫 Start 🛛 🖄 😂 🔯 🔯 Inbox - Microsoft Outlook 🛛 📴 Microsoft PowerPoint - [I 🛛 🖉 Searc              | ch Results - Micro                     | 🔍 🖏 🌮 🍕 🍋 🗟 — 8:41 AM |    |

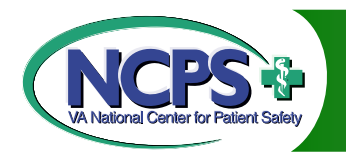

# Medline

#### Bibliographic coverage of biomedical literature

Produced by The US Library of Medicine, MEDLARS Management Section

Search availability through Ovid Technologies, Inc. and PubMed

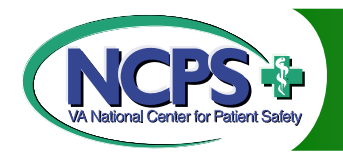

## Medline Literature

### Represents over 3,600 journals from 1966 – present, updated weekly

Contains 9,700,000 records (4,780,000 with abstracts) and links to full text articles

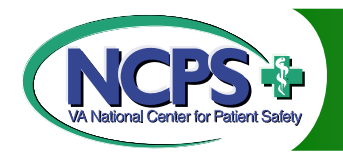

# Medline Limitations

Registered user access to Medline more valuable than public access

Search <u>PubMed</u> for free access to Medline citations, no full text articles available

To access PubMed: http://www.ncbi.nlm.nih.gov/PubMed/

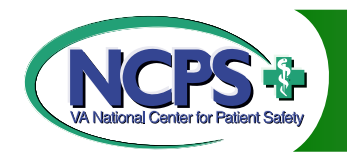

# Accessing Medline

- 1. Go to <u>http://gateway.ovid.com/</u>
- 2. Enter ID and password and select advanced mode
- 3. Click on continue
- Scroll down and select from eight Medline links. Recommended link:
   <u>Medline</u> 1966 – October Week 2 2001

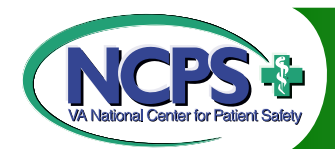

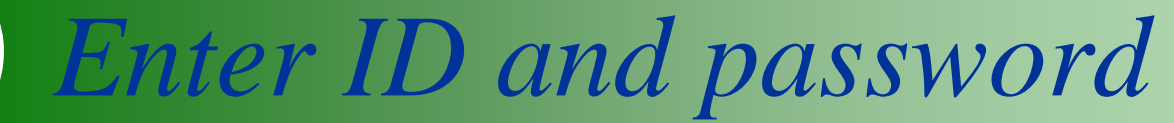

| 🧉 Welcome to Ovid - Microsoft Internet Explorer                                                                                                    |              | _ 8 ×     |
|----------------------------------------------------------------------------------------------------|--------------|-----------|
| File Edit View Favorites Tools Help                                                                                                    |              |           |
| $\Rightarrow$ Back $\bullet \Rightarrow - \otimes$ $\bigcirc$ $\bigcirc$ Search $\bigcirc$ Favorites $\bigcirc$ $\bigcirc$ $\bigcirc$ $\bigcirc$ $\bigcirc$ $\bigcirc$ $\bigcirc$ $\bigcirc$ $\bigcirc$ $\bigcirc$ |              |           |
| Address 💩 http://gateway.ovid.com                                                                                                    | <b>▼</b> ∂G  | o Links » |
| O V I D Welcome to Ovid ? Help                                                                                                    |              | A         |
| To start a session with Ovid:                                                                                                    |              |           |
| <ul> <li>Enter your user ID and password below</li> <li>Choose a user mode (Basic or Advanced)</li> <li>Click the "Start Ovid" button</li> </ul>                                                                   |              |           |
| ID ovidtest Password Stort Ovid                                                                                                    |              |           |
| Advanced                                                                                                    |              |           |
| If you wish to bookmark this site, please do so at this page.                                                                                                    |              |           |
| Copyright (c) 2000-2001 Ovid Technologies, Inc.                                                                                                    |              |           |
|                                                                                                    |              |           |
|                                                                                                    |              |           |
|                                                                                                    |              |           |
|                                                                                                    |              |           |
|                                                                                                    |              |           |
|                                                                                                    |              |           |
|                                                                                                    |              | -         |
| Done                                                                                                    | 📄 😧 Internet |           |
| 😹 Start 📗 🛃 🧶 😘 💽 📗 🖸 Inbox - Microsoft Outlook 🛛 📴 Microsoft PowerPoint - [M 🦓 Welcome to Ovid - Mic                                                                                                    | C 🔍 🕵 🍕      | 9:54 AM   |

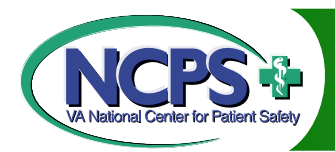

## Click on Continue

| 🏄 Ovid: News Page - Microsoft Internet Explorer                                                                                                    | B 🛛 🖉 🖸             |                | _ 8 ×    |
|----------------------------------------------------------------------------------------------------|---------------------|----------------|----------|
| File Edit View Favorites Tools Help                                                                                                    |                     |                | -        |
| 年 Back 🔹 🔿 🚽 🙆 🚰 🔯 Search 😥 Favorites 🧭 🖏 🖌 🎒 🐨 🗧                                                                                                    |                     |                |          |
| Address ajcE0JEJJnZgN6V450U9y3p%2b6J%2f0CfG6c8oPK2%2bNUpvkLQkPrNEw4B13mlcAx%2fsgPBfYnLKMvmD9FanA%2fvX0Gh7kzu1QhaWYibsPzxw%3d%3d_B56ir                                                                                                    | 1fDtDfqHCKII 💌      | i∂Go           | Links »  |
| O V I D Ovid News                                                                                                    |                     |                | <b>^</b> |
| Continue                                                                                                    |                     |                |          |
| Ovid Online Technical Support can be reached at:                                                                                                    |                     |                |          |
| Monday-Friday, 9:00 a.m 7:00 p.m. EDT                                                                                                    |                     |                |          |
| Or, send email to <u>support@ovid.com</u>                                                                                                    |                     |                |          |
| <ul> <li>What's New at Ovid</li> <li>The Oxford Textbook of Medicine, 3rd Edition, Oxford University Press' best-selling medical textbook, is now available in Books@Ovid.—October 04,</li> <li>INSPEC has been reloaded!—October 03, 2001</li> <li>New Database Release: Cochrane Controlled Trials Register!—October 03, 2001</li> <li>Ovid announces the availability of PsycARTICLES— October 03, 2001</li> <li>AMED has been reloaded!—October 02, 2001</li> <li>CANCERLIT has been reloaded!—September 18, 2001</li> <li>Ovid Version 4.4.0 has been Promoted!—September 17, 2001</li> <li>ClinPSYC has been Reloaded!—August 30, 2001</li> <li>EconLit has been Reloaded!—August 28, 2001</li> <li>Join Ovid's Listserv</li> <li>Downtime Scheduled for Ovid Web Online</li> </ul>                                                                                                    | 2001                |                |          |
| Scroll down for further details.                                                                                                    |                     |                |          |
| Note that new features and functions announced in this news page are not always available to all customers. If you are interested in learning more about the function announced herein, please contact your local Ovid Sales Representative.                                                                                                    | availablity of a fe | ature or       |          |
| The Oxford Textbook of Medicine, 3rd Edition, is now available in Books@Ovid<br>The Oxford Textbook of Medicine (ed. D. J. Weatherall, J.G.G. Ledingham, and D.A. Warrell) is renown worldwide for broad base coverage of the basic science<br>developments as well as disease management. This comprehensive internal medicine textbook is an ideal primary general medicine reference for specialists, pr                                                                                                    | es and scientific   | cians, o       | ther 💌   |
| Control         Control         Control <t< td=""><td>🔹 🧐 Internet</td><td>:</td><td></td></t<> | 🔹 🧐 Internet        | :              |          |
| 😹 Start 🔢 🥶 🧐 🚫 🛛 🖸 Inbox - Microsoft Outlook 🛛 📴 Microsoft PowerPoint - [M 🖗 Ovid: News Page - Micr                                                                                                    | <b>Q</b>            | <b>{</b> {: 9: | 55 AM    |

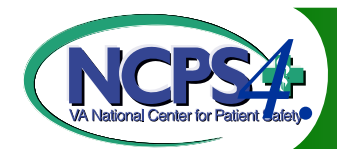

NCPS Scroll down and click Medline

| 🎒 Ovid: Ch                                    | hoose a database - Microsoft Internet Explorer                                                                                                    | - H X G O    |            |
|-----------------------------------------------|----------------------------------------------------------------------------------------------------|--------------|------------|
| File Edit                                     | View Favorites Tools Help                                                                                                    |              |            |
| 🗘 Back 👻                                      | 🗸 🔿 🗸 🙆 🚮 🔯 Search 📾 Favorites 🧭 🛃 🕶 🌆 🐨 🖃                                                                                                    |              |            |
| Address 🧕                                     | http://gateway1.ovid.com/ovidweb.cgi                                                                                                    | <b>▼</b> 🔗 G | io Links » |
| 0 V                                           | D Choose a database                                                                                                    | ? Help       |            |
|                                               | select a database select more than one database to search                                                                                                    |              |            |
| To be;                                        | gin a search, click the name of the desired database.                                                                                                    |              |            |
| To <b>ge</b><br>Click t<br><mark>Logof</mark> | et more information about a database, click the information icon: 🍻<br>the <b>select more than one database to search</b> tab to search up to 5 databases at once.<br><u>f</u> |              |            |
| i                                             | MEDLINE Mid 1998 to October Week 2 2001                                                                                                    |              |            |
| i                                             | Books@Ovid                                                                                                    |              |            |
| i                                             | Clineguide                                                                                                    |              |            |
| i                                             | Clinical Evidence September 2001                                                                                                    |              |            |
| i                                             | MedCases                                                                                                    |              |            |
| i                                             | MedWeaver                                                                                                    |              |            |
| i                                             | Journals@Ovid Full Text October 19, 2001                                                                                                    |              |            |
| i                                             | EBM Reviews - ACP Journal Club 1991 to March/April 2001                                                                                                    |              |            |
| i                                             | EBM Reviews - Cochrane Controlled Trials Register 3rd Quarter 2001                                                                                                    |              |            |
| <i>i</i>                                      | EBM Reviews - Cochrane Database of Systematic Reviews 2nd Quarter 2001                                                                                                    |              |            |
| <i>i</i>                                      | EBM Reviews - Database of Abstracts of Reviews of Effectiveness 2nd Quarter 2001                                                                                               |              |            |
| <i>i</i>                                      | EBM Reviews - Cochrane, ACP Journal Club, and DARE                                                                                                    |              |            |
| <i>i</i>                                      | ATLA Religion Database 1949 to August 2001                                                                                                    |              |            |
| <i>i</i>                                      | AARP Ageline 1978 to October 2001                                                                                                    |              |            |
| i                                             | AGRICOLA 1979 to October 2001                                                                                                    |              |            |
| 1                                             | ABI/Inform 1971 to 2001 Week 41                                                                                                    |              |            |
|                                               |                                                                                                    |              | <b></b>    |
| e<br>•                                        |                                                                                                    |              |            |
| Start                                         | j 🛄 🤠 🤯 🔯 j 📴 Indox - Microsoft Outlook 🔤 📴 Microsoft PowerPoint - [M] 🙋 <b>Ovid: Choose a databa</b>                                                                          |              | 9:59 AM    |

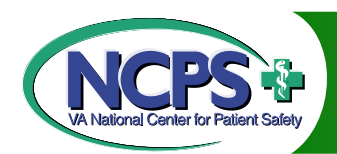

| 🎒 Ovid: Ch | oose a database - Microsoft Internet Explorer                                               |           |               | _ 8 ×   |
|------------|---------------------------------------------------------------------------------------------|-----------|---------------|---------|
| File Edit  | View Favorites Tools Help                                                                   |           |               | -       |
| 🕀 Back 📼   | 🔿 🗸 🙆 😰 🚰 🔯 Search 📷 Favorites 🧭 🛃 - 🎒 👿 - 🗐                                                |           |               |         |
| Address 🧧  | http://gateway1.ovid.com/ovidweb.cgi                                                        | •         | ể∽            | Links » |
| i          | INSPEC 1969 to 2001 Week 41                                                                 |           |               |         |
| i          | International Pharmaceutical Abstracts 1970 to October 2001                                 |           |               |         |
| i          | Mantis 1880 to September 2001                                                               |           |               |         |
| 1          | MDX Health Digest 1988 to September 2001                                                    |           |               |         |
| i          | MediConf 1989 to October 12, 2001                                                           |           |               |         |
| i          | PREMEDLINE and MEDLINE 1966 to Present                                                      |           |               |         |
| 1          | PREMEDLINE October 22, 2001                                                                 |           |               |         |
| 1          | MEDLINE 1995 to Mid 1998                                                                    |           |               |         |
| 1          | MEDLINE 1990 to 1994                                                                        |           |               |         |
| 1          | MEDLINE 1983 to 1989                                                                        |           |               |         |
| 1          | MEDLINE 1966 to 1982                                                                        |           |               |         |
| 1          | MEDLINE October Week 2 2001                                                                 |           |               |         |
|            | MEDLINE 1966 to October Week 2 2001                                                         |           |               |         |
| 1          | MLA International Bibliography 1963 to September 2001 update                                |           |               |         |
| 1          | NTIS 1964 to Week 25 2001                                                                   |           |               |         |
| 1          | Newspaper Abstracts 1989 to September 2001                                                  |           |               |         |
| 1          | PAIS International 1972 to August 2001                                                      |           |               |         |
| 1          | PDQ: Cancer Information File October 2001                                                   |           |               |         |
| 1          | PDQ: Directory October 2001                                                                 |           |               |         |
| 1          | PDQ: Patient Information October 2001                                                       |           |               |         |
| 1          | PDQ: Protocol File October 2001                                                             |           |               |         |
| 1          | PDQ Protocol Backfile October 2001                                                          |           |               |         |
| 1          | PDQ: Supportive Care October 2001                                                           |           |               |         |
| 1          | Periodical Abstracts 1986 to September 2001                                                 |           |               |         |
| i          | Pharmaceutical and Healthcare Industry News 1982 to October 19, 2001                        |           |               |         |
| ê          |                                                                                             | 🥑 Interne | t             |         |
| Start      | 🛛 🧭 🗐 🖸 🔰 🔯 Inbox - Microsoft Outlook 🛛 📴 Microsoft PowerPoint - [M 🦗 Ovid: Choose a databa | R 🕺       | <b>(</b> ): 9 | :59 AM  |

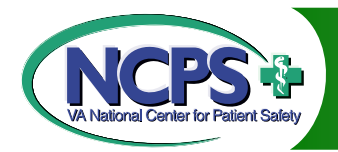

Begin search

| 🧉 Ovid: Search Form - Microsoft Internet Explorer                                                         | - H 🛛 🖾 🖸 🖸 | _ 8 ×      |
|----------------------------------------------------------------------------------------------------|-------------|------------|
| File Edit View Favorites Tools Help                                                                       |             | <b>1</b>   |
| $\Leftrightarrow Back \ \bullet \ \Rightarrow \ \bullet \ \bigotimes \ i \ i \ i \ i \ i \ i \ i \ i \ i$ |             |            |
| Address 🕘 http://gateway1.ovid.com/ovidweb.cgi?New+Database=Single 888S=IDNJHKPFCGACAK00                  | - e         | Go Links » |
| O V D MEDLINE<br><1966 to October Week 2 2001>                                                            |             | <b>A</b>   |
| Author Title Journal Search Tools Combine Limit Basic Change Logoff                                       |             |            |
| # Search History Results Display                                                                          |             |            |
| · · · ·                                                                                                   |             |            |
| Saved Searches                                                                                            |             |            |
|                                                                                                    |             |            |
| Enter Keyword or phrase:                                                                                  |             |            |
| Perform Search                                                                                            |             |            |
|                                                                                                    |             |            |
| Limit to:                                                                                                 |             |            |
| EBM Reviews 🗆 Latest Update                                                                               |             |            |
| Publication Year                                                                                          |             |            |
| A sk a Librarian (just for display)                                                                       |             |            |
|                                                                                                    |             |            |
| Commight (c) 2000-2001 Quid Technologies Inc                                                              |             |            |
| Version: Version rel4.4.0, SourceID 1.5516.1.131                                                          |             |            |
|                                                                                                    |             |            |
|                                                                                                    |             |            |
|                                                                                                    |             |            |
|                                                                                                    |             |            |
|                                                                                                    |             |            |
|                                                                                                    |             | <b>T</b>   |
| le Done                                                                                                   | 🥏 Internet  |            |
| 🚓 Start 📔 🧭 🍃 🖸 🗍 🙆 Inbox - Microsoft Outlook 🛛 🖪 Microsoft PowerPoint - [M 🖗 Ovid: Search Form - Mi      | <b>Q</b>    | 10:05 AM   |

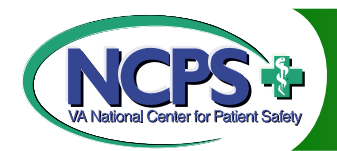

Sample Keyword Search

| 🚈 Ovid: Search Form - Microsoft Internet Explorer                                                                                                    |                                          |               |              |               | H 🛛 🗶 🖸 🖸  | 9 _ | . 8 ×    |
|----------------------------------------------------------------------------------------------------|------------------------------------------|---------------|--------------|---------------|------------|-----|----------|
| File Edit View Favorites Tools Help                                                                                                    |                                          |               |              |               |            |     | -        |
| 🗢 Back 🔹 🔿 🔹 🙆 🚮 🔯 Search 🕋 Favorites 🍏 🖏 - 🚑                                                                                                    | ) 🗹 - 🗏                                  |               |              |               |            |     |          |
| Address 🗃 http://gateway1.ovid.com/ovidweb.cgi?New+Database=Single 888                                                                                                    | S=IDNJHKEKOAK                            | GAK00         |              |               | - C        | Go  | Links »  |
| OVID MEDLINE<br><1966 to October Week 2 200                                                                                                    | 1>                                       | ? Help        |              |               |            |     | *        |
| Author Title Journal Fields Tools Combine Limit Basic D                                                                                                    | Change<br>arabase Logoff                 |               |              |               |            |     |          |
| # Search History                                                                                                    | Results                                  | Display       |              |               |            |     |          |
|                                                                                                    | -                                        | -             |              |               |            |     |          |
| Saved Searches                                                                                                    |                                          |               |              |               |            |     |          |
| Enter Keyword or phrase: Map Term to Sub.<br>Magnetic Resonance Imaging and safety  Limit to: Ovid Full Text Available Human English Language Abstracts EBM Reviews Latest Update Publication Year Ask a Librarian (just for display) | ject Heading<br>Search<br>Review Article | es            |              |               |            |     |          |
| Copyright (c) 2000-2001 <u>Ovid Technologies, Inc.</u><br>Version: Version rel4.4.0, SourceID 1.5516.1.131                                                                                                    |                                          |               |              |               |            |     |          |
| Done                                                                                                    |                                          |               |              |               | 🔮 Internet |     | <u> </u> |
| 📕 Start 🛛 👩 🎉 🚫 🔹 💽 Inbox - Microsoft Outlook 🔹 📴 Microso                                                                                                    | oft PowerPoint - [I                      | 🖉 Ovid: Searc | :h Form - Mi | , , , , , , , |            | 1:5 | 58 PM    |

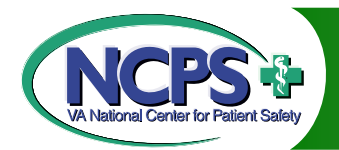

Search Results

| File Edt   Weit Flore           Provides Tode Help  Provides Tode Help Provides Provides Provides Tode Help Provides Provides Provides Provides Tode Help Provides Provides Tode Help Provides Provides Tode Help Provides Provides Tode Help Provides Provides Tode Help Provides Provides Tode Help Provides Provides Tode Help Provides Tode Help Provides Provides Tode Help Provides Tode Help Provides Tode Help Provides Tode Help Provides Tode Help Provides Tode Help Provides Tode Help Provides Tode Help Provides Tode Help Provides Provides Tode Help Provides Provides Tode Help Provides Tode Help Provides Provides Tode Help Provides Tode Help Provides Tode Help Provides Tode Help Provides Tode Help Provides Tode Help Provides Tode Help Provides Tode Help Provides Tode Help Provides Tode Provides Provides Tode P                                                                                                    | 🥙 Ovid: Search Form - Microsoft Internet Explorer                                                                                                    |                                                                         | <u>ı</u> × |
|----------------------------------------------------------------------------------------------------|----------------------------------------------------------------------------------------------------|-------------------------------------------------------------------------|------------|
| Plack · · · · · · · · · · · · · · · · · · ·                                                                                                    | File Edit View Favorites Tools Help                                                                                                    |                                                                         |            |
| Address       http://gdewwy1.ovd.com/ovdweb.cg          Prove the set of the set of the                                                       | ← Back - → - 🙆 🛃 🔞 Search 📾 Favorites 🧭 🖏 - 🎒 🚾 - 🖹                                                                                                    |                                                                         |            |
| Results of your search (Magnetic Resonance Imaging and safety) mp. [mp=title, abstract, registry number word, mesh subject heading]         Citations displayed: 1-10 of 916         Go to Record []       (Citation Manager • Help • Logoff         Cutowise Display [Reset Display]       1. Duru F. Luechinger R. Candinas R. MR imaging in patients with cardiac pacemakers. [letter, comment]. [Comment. Letter] Radiology. 219(3):856-8, 2001 Jun. Held by Ovd Technologes         UL 21270537       Complete Reference • OpenLink Full Text. (HTML) • OpenLink Full Text. (PDF) • Journal Website         C 2. Sommer T. Vahlhaus C. Lauck G. von Smekal A. Reinke M. Hofer U. Block W. Traber F. Schneider C. Gieseke J. Jung W. Schild H. MR imaging and cardiac pacemakers: in-vitro evaluation and in-vivo studies in 51 patients at 0.5 T. [see comments]. [Journal Article] Radiology. 215(3):869-79, 2000 Jun. Held by Ovd Technologies         UL 20293460       Abstract • Complete Reference • OpenLink Full Text. (HTML) • OpenLink Full Text. (PDF) • Journal Website         G 3. Rutledge JM. Vick GW 3rd Mullins CE. Grifka RG: Safety of magnetic resonance imaging immediately following Palmaz stent implant: a report of three cases. [Journal Article] Catheterization & Cardiovascular Interventions. 53(4):519-23, 2001 Aug.         UE 21405294       Abstract • Complete Reference         G 4. Wible JH Jr. Troup CM. Hynes MR. Galen KP. MacDonald JR. Barco SJ. Wojdyla JK. Periasany MP. Adams MD. Toxicological assessment of gadowersetamide injection (OptiMARK), a new contrast-enhancement agent for use in magnetic resonance imaging. [Journal Article] Investigative Radiology. 20(3):333-8, 2001 Mag         UE 21387308                                                                                                    | Address 🗃 http://gateway1.ovid.com/ovidweb.cgi                                                                                                    | 💌 🤗 Go Lin                                                              | ıks "      |
| Results of your search: (Magnetic Resonance Imaging and safety).mp. [mp=title, abstract, registry number word, mesh subject heading]<br>Citations displayed: 1-10 of 916<br>Go to Record [                                                                                                    |                                                                                                    |                                                                         |            |
| Go to Record [1]       Citation Manager • Help • Logoff         Continue Display Reset Display       Continue Display Reset Display         Continue Display Reset Display       Continue Display Reset Display         Continue Display Reset Display       Continue Display Reset Display         Continue Display Reset Display       Continue Display Reset Display         Control I Law Control Control Contrel Contende Control Control Control Contrecontrol Con                                                                                                    | Results of your search: (Magnetic Resonance Imaging and safety).mp. [mp=title, abstract, registry number word, mesh subject hea<br>Citations displayed: 1-10 of 916                                                                                                    | ding]                                                                   |            |
| Cottomise Display [Reset Display] <ul> <li>1. Duru F. Luechinger R. Candinas R. MR imaging in patients with cardiac pacemakers. [letter; comment]. [Comment. Letter] Radiology. 219(3):856-8, 2001 Jun. Held by Ovd Technologies             </li> <li>UI: 21270537</li></ul>                                                                                                    | Go to Record: 1 60 Citation Ma                                                                                                    | <u>anager • Help</u> • <u>Logoff</u>                                    | i          |
| <ul> <li>□ 1. Duru F. Luechinger R. Candinas R. MR imaging in patients with cardiac pacemakers. [letter, comment]. [Comment Letter] Radiology. 219(3):856-8, 2001 Jun. Held by Ovid Technologies</li> <li>UI: 21270537</li> <li>Complete Reference • OpenLink Full Text (HTML) • OpenLink Full Text (PDF) • Journal Website</li> <li>□ 2. Sommer T. Vahlhaus C. Lauck G. von Smekal A. Reinke M. Hofer U. Block W. Traber F. Schneider C. Gieseke J. Jung W. Schild H. MR imaging and cardiac pacemakers: in-vitro evaluation and in-vivo studies in 51 patients at 0.5 T. [see comments]. [Journal Article] Radiology. 215(3):869-79, 2000 Jun. Held by Ovid Technologies</li> <li>UI: 20293460</li> <li>Abstract • Complete Reference • OpenLink Full Text (HTML) • OpenLink Full Text (PDF) • Journal Website</li> <li>□ 3. Rutledge JM. Vick GW 3rd. Mullins CE. Grifka RG. Safety of magnetic resonance imaging immediately following Palmaz stent implant: a report of three cases. [Journal Article] Catheterization &amp; Cardiovascular Interventions. 53(4):519-23, 2001 Aug.</li> <li>UI: 21405294</li> <li>Abstract • Complete Reference</li> <li>□ 4. Wible JH Jr. Troup CM. Hynes MR. Galen KP. MacDonald JR. Barco SJ. Wojdyla JK. Periasamy MP. Adams MD. Toxicological assessment of gadoversetamide injection (OptiMARK), a new contrast-enhancement agent for use in magnetic resonance imaging. [Journal Article] <i>Investigative Radiology.</i> 36(7):401-12, 2001 Jul. Held by Ovid Technologies</li> <li>UI: 21387308</li> <li>Abstract • Complete Reference • Ovid Full Text</li> <li>□ 5. Bootz F. Keiner S. Schulz T. Scheffler B. Seifert V. Magnetic resonance imagingguided biopsies of the petrous apex and petroclival region. [Journal Article] Otology &amp; Neurotology. 22(3):383-8, 2001 May.</li> <li>UI: 21244865</li> <li>Complete Reference III folget teams to the petrol approximation of the petrology &amp; Neurotology. 22(3):383-8, 2001 May.</li> </ul>                                                                                                    | Customize Display Reset Display                                                                                                    |                                                                         | ·          |
| Complete Reference • OpenLink Full Text (HTML) • OpenLink Full Text (PDF) • Journal Website Cardiac pacemakers: in-vitro evaluation and in-vivo studies in 51 patients at 0.5 T. [see comments]. [Journal Article] Radiology. 215(3):869-79, 2000 Jun. Held by Ovid Technologies UI: 20293460 Abstract • Complete Reference • OpenLink Full Text (HTML) • OpenLink Full Text (PDF) • Journal Website 3. Rutledge JM. Vick GW 3rd. Mullins CE. Grifka RG. Safety of magnetic resonance imaging immediately following Palmaz stent implant: a report of three cases. [Journal Article] Catheterization & Cardiovascular Interventions. 53(4):519-23, 2001 Aug. UI: 21405294 Abstract • Complete Reference SJ. Wojdyla JK. Periasamy MP. Adams MD. Toxicological assessment of gadoversetamide injection (OptiMARK), a new contrast-enhancement agent for use in magnetic resonance imaging. [Journal Article] Investigative Radiology. 36(7):401-12, 2001 Jul. Held by Ovid Technologies UI: 21387308 Abstract • Complete Reference • Ovid Full Text 5. Bootz F. Keiner S. Schulz T. Scheffler B. Seifert V. Magnetic resonance imagingguided biopsies of the petrous apex and petroclival region. [Journal Article] Coology & Neurotology. 22(3):383-8, 2001 May. UI: 21244865 Done                                                                                                    | I. Duru F. Luechinger R. Candinas R. MR imaging in patients with cardiac pacemakers. [letter; comment]. [Comment. Letter] Radiology<br>2001 Jun. Held by Ovid Technologies<br>III: 21270537                                                                                                    | v. 219(3):856-8,                                                        |            |
| <ul> <li>2. Sommer T. Vahihaus C. Lauck G. von Smekal A. Reinke M. Hofer U. Block W. Traber F. Schneider C. Gieseke J. Jung W. Schild H. MR imaging and cardiac pacemakers: in-vitro evaluation and in-vivo studies in 51 patients at 0.5 T. [see comments]. [Journal Article] <i>Radiology. 215(3):869-79, 2000 Jun.</i> Held by Ovid Technologies</li> <li>UI: 20293460</li> <li>Abstract • Complete Reference • OpenLink Full Text (HTML) • OpenLink Full Text (PDF) • Journal Website</li> <li>3. Rutledge JM. Vick GW 3rd. Mullins CE. Grifka RG. Safety of magnetic resonance imaging immediately following Palmaz stent implant: a report of three cases. [Journal Article] <i>Catheterization &amp; Cardiovascular Interventions. 53(4):519-23, 2001 Aug.</i></li> <li>UI: 21405294</li> <li>Abstract • Complete Reference</li> <li>4. Wible JH Jr. Troup CM. Hynes MR. Galen KP. MacDonald JR. Barco SJ. Wojdyla JK. Periasamy MP. Adams MD. Toxicological assessment of gadoversetamide injection (OptiMARK), a new contrast-enhancement agent for use in magnetic resonance imaging. [Journal Article] <i>Investigative Radiology.</i> 36(7):401-12, 2001 Jul. Held by Ovid Technologies</li> <li>UI: 21387308</li> <li>Abstract • Complete Reference • Ovid Full Text</li> <li>5. Bootz F. Keiner S. Schulz T. Scheffler B. Seifert V. Magnetic resonance imagingguided biopsies of the petrous apex and petroclival region. [Journal Article] <i>Cology &amp; Neurotology.</i> 22(3):383-8, 2001 May.</li> <li>UI: 21244865</li> <li>Done</li> </ul>                                                                                                    | Complete Reference • OpenLink Full Text (HTML) • OpenLink Full Text (PD                                                                                                    | F) • Journal Website                                                    |            |
| <ul> <li>3. Rutledge JM. Vick GW 3rd. Mullins CE. Grifka RG. Safety of magnetic resonance imaging immediately following Palmaz stent implant: a report of three cases. [Journal Article] Catheterization &amp; Cardiovascular Interventions. 53(4):519-23, 2001 Aug.</li> <li>UI: 21405294         <ul> <li>Abstract • Complete Reference</li> <li>4. Wible JH Jr. Troup CM. Hynes MR. Galen KP. MacDonald JR. Barco SJ. Wojdyla JK. Periasamy MP. Adams MD. Toxicological assessment of gadoversetamide injection (OptiMARK), a new contrast-enhancement agent for use in magnetic resonance imaging. [Journal Article] Investigative Radiology. 36(7):401-12, 2001 Jul. Held by Ovid Technologies</li> <li>UI: 21387308</li></ul></li></ul>                                                                                                    | <ul> <li>2. Sommer T. Vahlhaus C. Lauck G. von Smekal A. Reinke M. Hofer U. Block W. Traber F. Schneider C. Gieseke J. Jung W. Schild H cardiac pacemakers: in-vitro evaluation and in-vivo studies in 51 patients at 0.5 T. [see comments]. [Journal Article] Radiology. 215(3):869-3 by Ovid Technologies</li> <li>UI: 20293460</li> <li>Abstract • Complete Reference • OpenLink Full Text (HTML) • OpenLink Full Text (PD</li> </ul> | (. MR <b>imaging</b> and<br>79, 2000 Jun. Held<br>0F) • Journal Website |            |
| Abstract • Complete Reference  4. Wible JH Jr. Troup CM. Hynes MR. Galen KP. MacDonald JR. Barco SJ. Wojdyla JK. Periasamy MP. Adams MD. Toxicological assessment of gadoversetamide injection (OptiMARK), a new contrast-enhancement agent for use in magnetic resonance imaging. [Journal Article] Investigative Radiology. 36(7):401-12, 2001 Jul. Held by Ovid Technologies UI: 21387308  Abstract • Complete Reference • Ovid Full Text  5. Bootz F. Keiner S. Schulz T. Scheffler B. Seifert V. Magnetic resonance imagingguided biopsies of the petrous apex and petroclival region. [Journal Article] Otology & Neurotology. 22(3):383-8, 2001 May. UI: 21244865  Thereet  Start  Output: File Start  Output: File Start  Output: File Start  Output: File Start  Output: File Start  Output: File Start  Output: File Start  Abstract File File Start  Output: File Start  Output: File | 3. Rutledge JM. Vick GW 3rd. Mullins CE. Grifka RG. Safety of magnetic resonance imaging immediately following Palmaz stent imp<br>cases. [Journal Article] Catheterization & Cardiovascular Interventions. 53(4):519-23, 2001 Aug.<br>JH: 51405294                                                                                                    | lant: a report of three                                                 |            |
| <ul> <li>4. Wible JH Jr. Troup CM. Hynes MR. Galen KP. MacDonald JR. Barco SJ. Wojdyla JK. Periasamy MP. Adams MD. Toxicological assessment of gadoversetamide injection (OptiMARK), a new contrast-enhancement agent for use in magnetic resonance imaging. [Journal Article] Investigative Radiology. 36(7):401-12, 2001 Jul. Held by Ovid Technologies</li> <li>UI: 21387308</li> <li>Abstract • Complete Reference • Ovid Full Text</li> <li>5. Bootz F. Keiner S. Schulz T. Scheffler B. Seifert V. Magnetic resonance imagingguided biopsies of the petrous apex and petroclival region. [Journal Article] Otology &amp; Neurotology. 22(3):383-8, 2001 May.</li> <li>UI: 21244865</li> </ul>                                                                                                    | Abstract •                                                                                                    | · Complete Reference                                                    |            |
| Abstract • Complete Reference • Ovid Full Text          5. Bootz F. Keiner S. Schulz T. Scheffler B. Seifert V. Magnetic resonance imagingguided biopsies of the petrous apex and petroclival region. [Journal Article] Otology & Neurotology. 22(3):383-8, 2001 May. UI: 21244865         Image: Complete Reference • Ovid Full Text         Image: Complete Reference • Ovid Full Text         Image: Complete Ref                                                                                                    | 4. Wible JH Jr. Troup CM. Hynes MR. Galen KP. MacDonald JR. Barco SJ. Wojdyla JK. Periasamy MP. Adams MD. Toxicological a gadoversetamide injection (OptiMARK), a new contrast-enhancement agent for use in magnetic resonance imaging. [Journal Article] Invest 36(7):401-12, 2001 Jul. Held by Ovid Technologies UI: 21387308                                                                                                    | ssessment of<br>stigative Radiology.                                    |            |
| <ul> <li>5. Bootz F. Keiner S. Schulz T. Scheffler B. Seifert V. Magnetic resonance imagingguided biopsies of the petrous apex and petroclival region. [Journal Article] Otology &amp; Neurotology. 22(3):383-8, 2001 May.<br/>UI: 21244865</li> <li>Internet</li> <li>Start M. C. Diploy - Microsoft Outlook</li> <li>C. Diploy - Microsoft Outlook</li> </ul>                                                                                                    | Abstract • Complete Referen                                                                                                    | nce • Ovid Full Text                                                    |            |
| 🝯 Done 👘 Start 🖉 🙆 🔯 🔯 🔯 Internet 🖾 🖗 Oxid: Search Form - Mi                                                                                                    | 5. Bootz F. Keiner S. Schulz T. Scheffler B. Seifert V. Magnetic resonance imagingguided biopsies of the petrous apex and petroclir<br>Article] Otology & Neurotology. 22(3):383-8, 2001 May.<br>UI: 21244865                                                                                                    | val region. [Journal                                                    |            |
| 🐨 Start 🕅 🛎 🖄 🔯 🔯 🔯 Interset Outlook 🕅 Microsoft PowerPoint - [] 👘 Ovid: Search Form - Mi                                                                                                    |                                                                                                    |                                                                         | -          |
|                                                                                                    | 🐑 Durie                                                                                                    |                                                                         | om         |

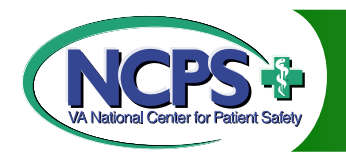

# Medline Tips

### Multiple word searches should be connected by AND or OR

Avoid explode and focus functions

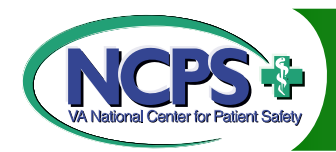

# **Explode** and Focus Example

| 🏄 Ovid: Mapping Display - Microsoft Internet Explorer                                                                                                    |                                                                                             |                                                                                                    | 90      | _ 8 ×    |
|----------------------------------------------------------------------------------------------------|---------------------------------------------------------------------------------------------|----------------------------------------------------------------------------------------------------|---------|----------|
| File Edit View Favorites Tools Help                                                                                                    |                                                                                             |                                                                                                    |         |          |
| 🕁 Back 🔹 🔿 🖉 🙆 🚮 🥘 Search 🕋 Favorites 🦪 🛃 🗉 🛃 🕤 💌 🚍                                                                                                    |                                                                                             |                                                                                                    |         |          |
| Address 🗃 http://medsearch.lib.umich.edu/ovidweb/ovidweb.cgi                                                                                                    |                                                                                             | ·                                                                                                    | [ ∂‰    | Links »  |
| OVID Mapping Display ? Help                                                                                                    | _                                                                                           |                                                                                                    |         | <u> </u> |
| Combine selections with:<br>OR I Instant Search Page                                                                                                    |                                                                                             |                                                                                                    |         |          |
| Your term mapped to the following Subject Headings:                                                                                                    |                                                                                             |                                                                                                    |         |          |
| Select Subject Heading                                                                                                    | 🗭 Explode                                                                                   | Focus                                                                                                    |         |          |
| SUICIDE                                                                                                    |                                                                                             |                                                                                                    |         |          |
| □ <u>SUICIDE, ASSISTED</u>                                                                                                    |                                                                                             |                                                                                                    |         |          |
| SUICIDE, ATTEMPTED                                                                                                    |                                                                                             |                                                                                                    |         |          |
| 🗖 "suicide".mp. (Search as Keyword)                                                                                                    |                                                                                             |                                                                                                    |         |          |
| Hints:                                                                                                    | -                                                                                           |                                                                                                    |         |          |
| <ul> <li>Click on a Subject Heading to view its tree - related terms that are more</li> <li>Select the Explode box if you wish to retrieve citations using the selected</li> <li>Select the Focus box if you wish to limit your search to those documents</li> <li>If your search did not map to a desirable subject heading, select the box \$</li> <li>If you select more than one term, you can combine them using a boolean of the select of the select of the</li></ul> | e general and mo<br>term and all of i<br>in which your su<br>Search as Key<br>operator (AND | ore specific.<br>its more specific terms.<br>ubject heading is considered the major point of the article<br>word.<br>) or OR). | I.      |          |
| Copyright (c) 1998-2000 Ovid Technologies, Inc.<br>CGI Version:7.8 Millennium; Source ID: 1.3932.1.156.1.22, Revision: 1.303.2.14<br>Server Version:7.8; Source ID: 1.3932.1.156.1.107                                                                                                    | _                                                                                           |                                                                                                    |         |          |
|                                                                                                    |                                                                                             |                                                                                                    |         | <b>v</b> |
|                                                                                                    |                                                                                             |                                                                                                    | et      |          |
| 🕅 Start 🔰 🙆 😓 💟 🙆 📙 🖸 Inbox - Microsoft 📴 Informational on 🎼 Ovid: M                                                                                                    | lapping D 💆 e                                                                               | executivesummar                                                                                                    | g 🖂 🛛 🖉 | 1:34 PM  |

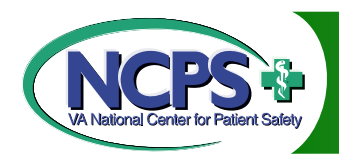

# ISMP (Institute for Safe Medical Practices)

Nonprofit organization that works closely with healthcare practitioners and institutions, regulatory agencies, professional organizations, and the pharmaceutical industry to provide education about adverse drug events and their prevention

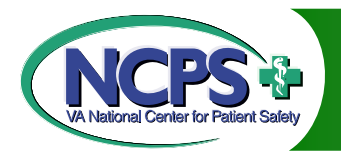

# **ISMP** Medication Safety Alert

- Innovative alert system from the USP Medication Errors Reporting Program, which is operated in cooperation with ISMP
- Healthcare practitioners report errors or potential errors in confidence by use of a special report form or toll-free number
- Separate from VA Patient Safety Program, but complementary

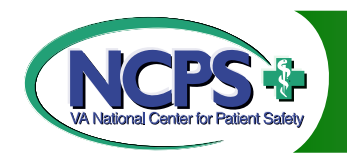

# Accessing ISMP

- 1. Go to www.ismp.org
- 2. On the left side bar, click on ISMP *Medication Safety Alert!*
- 3. Click on <u>Search the site</u>
- 4. Begin search
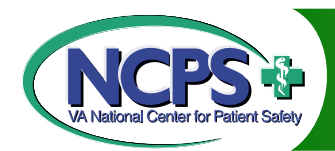

### **Click on ISMP** Medication Safety Alert!

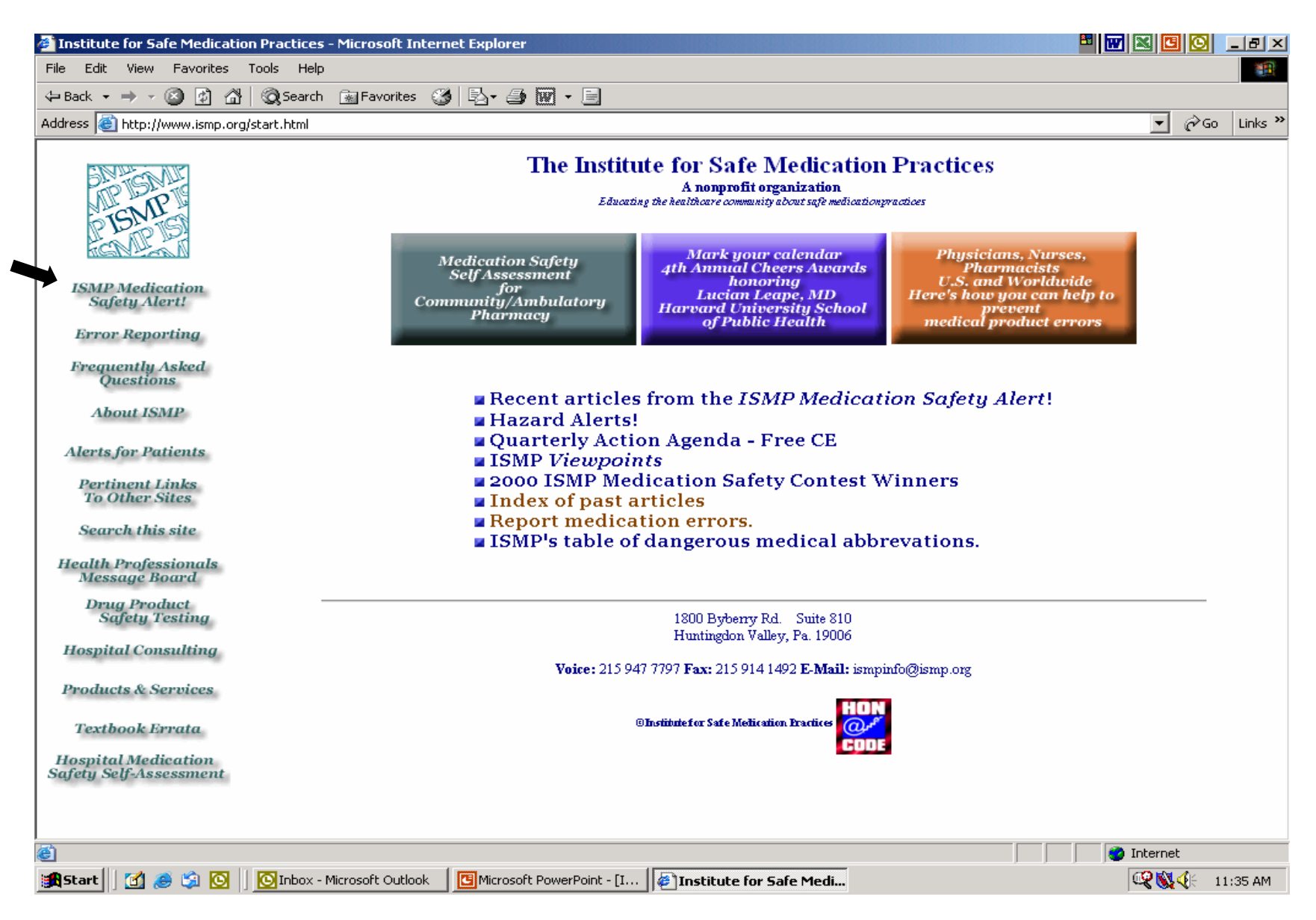

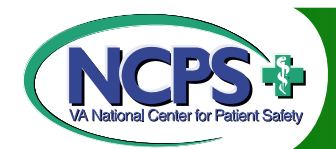

Click on Search the site

| Institute for Safe Medication Practices - N                                          | Microsoft Internet Explorer                             |                                                                                                    |                                                                | - B 🛛 🗳 🖬 🖾 🖃 🗠  |
|--------------------------------------------------------------------------------------|---------------------------------------------------------|----------------------------------------------------------------------------------------------------|----------------------------------------------------------------|------------------|
| File Edit View Favorites Tools Help                                                  |                                                         |                                                                                                    |                                                                | (f)              |
| $\Rightarrow$ Back $\bullet \Rightarrow \bullet \bigotimes [2] \square [2]$ Search [ | 🖹 Favorites 🧭 🛃 - 🎒 🕅 - 📃                               |                                                                                                    |                                                                |                  |
| Address 🗃 http://www.ismp.org/start.html                                             |                                                         |                                                                                                    |                                                                | ▼ 🖓 Go Links '   |
| ISMP                                                                                 | ISMP MEDI                                               |                                                                                                    | AFETY A                                                        | LERT!            |
| ISMP Medication<br>Safety Alert!                                                     |                                                         | Subscription Information                                                                              |                                                                |                  |
| Error Reporting                                                                      |                                                         |                                                                                                    |                                                                |                  |
| Frequently Asked<br>Questions                                                        | January 10<br>January 24                                | April 4<br>April 18<br>July 11<br>July 25                                                             |                                                                |                  |
| About ISMP                                                                           | February 7<br>February 21                               | May 2         August 8           May 16         August 22           May 30         August 22          |                                                                |                  |
| Alerts for Patients                                                                  | <u>March 7</u><br><u>March 21</u>                       | June 13<br>June 27<br>September 5<br>September 19                                                     | October 3<br>October 17                                        |                  |
| To Other Sites                                                                       |                                                         | 2000                                                                                                  |                                                                | _                |
| Search this site<br>Health Professionals                                             | <u>January 12</u><br>J <u>anuary 26</u><br>February 9   | April 5         July 12           April 19         July 26           May 3         August 9           | <u>October 4</u><br><u>October 18</u><br><u>November 1</u>     |                  |
| Message Board<br>Drug Product<br>Safety Testing                                      | <u>February 23</u><br><u>March 8</u><br><u>March 22</u> | May 31         August 23           June 14         September 6           June 28         September 20 | <u>November 15</u><br><u>November 29</u><br><u>December 13</u> |                  |
| Hospital Consulting                                                                  |                                                         | 1999                                                                                                  |                                                                |                  |
| Products & Services                                                                  | <u>January 13</u><br>J <u>anuary 27</u><br>February 10  | April 7         July 14           April 21         July 28           May 5         August 11          | <u>October 6</u><br><u>October 20</u><br>November 3            |                  |
| Textbook Errata                                                                      | February 24<br>March 10                                 | May 19         August 25           June 2         September 8                                         | November 17<br>December 1                                      |                  |
| Hospital Medication<br>Safety Self-Assessment                                        | March 24                                                | June 16<br>June 30<br>September 22                                                                    | December 15                                                    |                  |
|                                                                                      |                                                         | 1998                                                                                                  |                                                                |                  |
| ê                                                                                    |                                                         |                                                                                                    |                                                                |                  |
| 😹 Start 🛛 🛃 🧶 🗐 🖸 🚺 Inbox - Mic                                                      | rosoft Outlook                                          | Institute for Safe Medi                                                                               |                                                                | 🥰 🕵 🍕 🛛 12:23 PM |

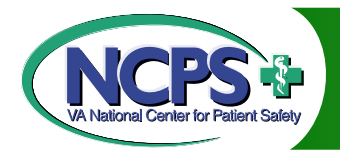

### **Begin Search**

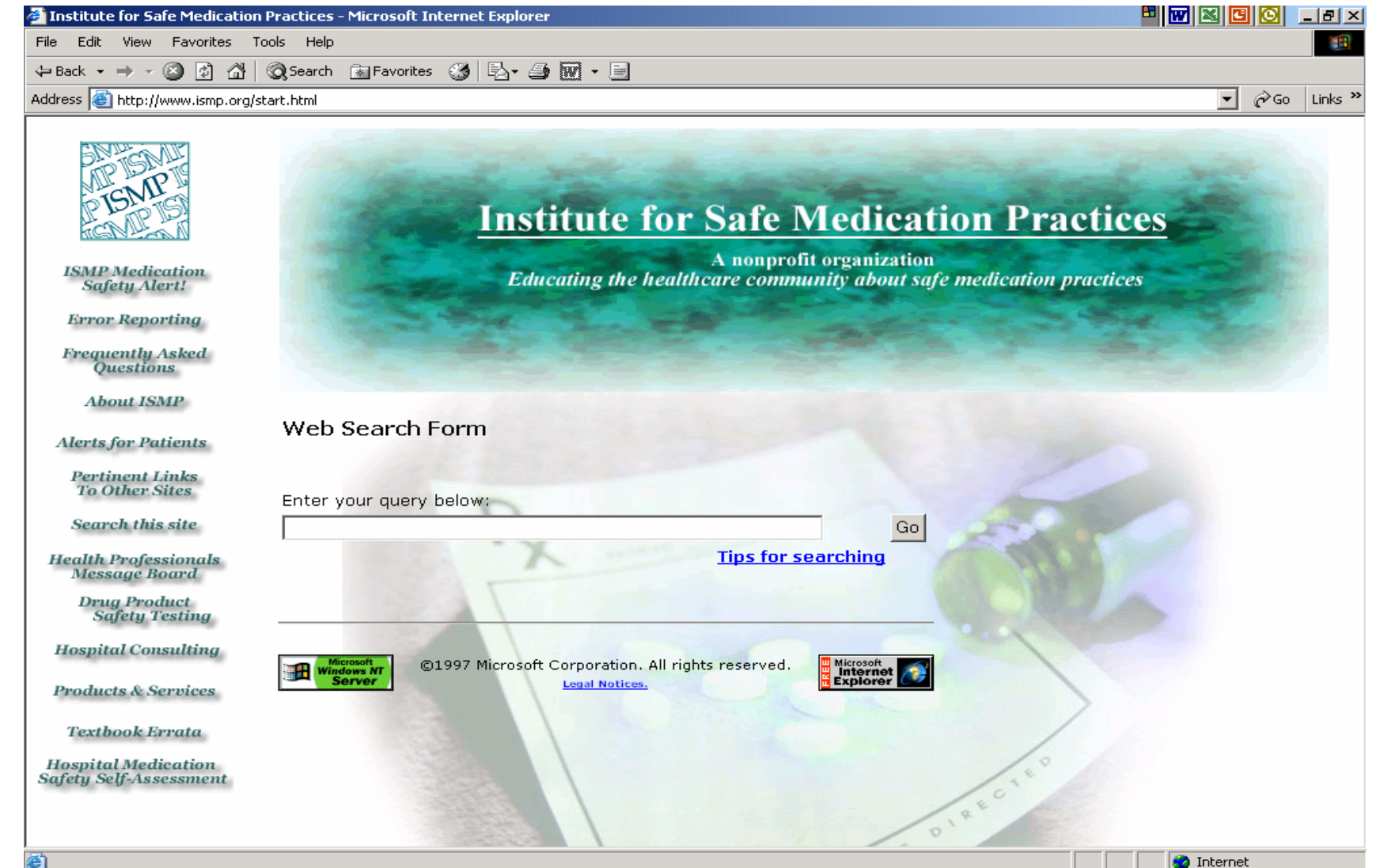

😹 Start 🛛 🛃 🍥 🖏 🔯 🖉 🔯 Inbox - Microsoft Outlook 🛛 📴 Microsoft PowerPoint - [I... 🖗 Institute for Safe Medi... 🔍 💱 🐼 🖓 😵 🖓 😵 🖓 😵 🖓 😵 🖓 😵 🖓 🚱 🖓 🚱 🖓 🚱 🖓 🚱 🖓 🚱 🖓 🚱 🖓 🚱 🖓 🚱 🖓 🚱 🖓 🚱 🖓 🚱 🖓 🚱 🖓 🚱 🖓 🚱 🖓 🚱 🖓 🚱 🖓 🚱 🖓 🚱 🖓 🚱 🖓 🚱 🖓 🚱 🖓 🚱 🖓 🚱 🖓 🚱 🖓 🚱 🖓 🚱 🚱 🖓 🚱 🖓 🚱 🖓 🚱 🖓 🚱 🖓 🚱 🖓 🚱 🖓 🚱 🖓 🚱 🖓 🚱 🖓 🚱 🖓 🚱 🖓 🚱 🖓 𝔅 Start

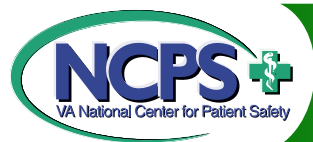

🏽 🎆 Start 🔢 🚮 🥭 🇐 💽

🕓 Inbox - Microsoft Outlook

Sample Query (prozac)

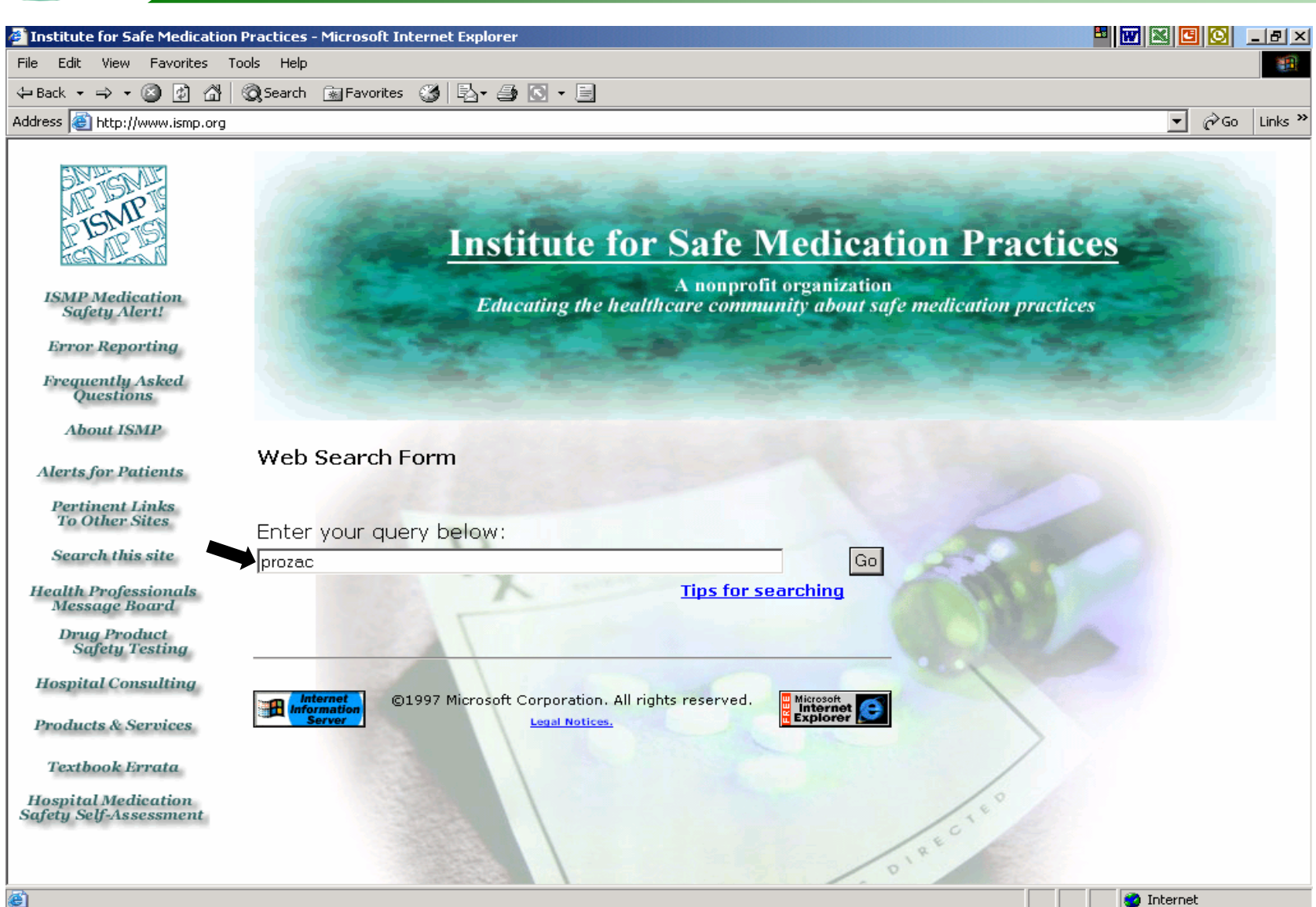

Microsoft PowerPoint - [I...

🔍 🖏 🍂 🌾 😂 🤐

8:48 AM

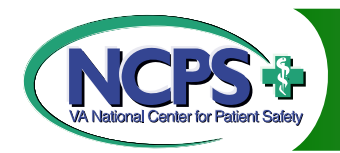

Search Results

| Institute for Safe Medication                         | n Practices - Microsoft Internet Explorer                                                                                                    |             |            |
|-------------------------------------------------------|----------------------------------------------------------------------------------------------------|-------------|------------|
| File Edit View Favorites T                            | Fools Help                                                                                                    |             | -          |
| 🗢 Back 🔹 🤿 💉 🙆 🚮                                      | 🔯 Search 📾 Favorites 🧭 🖏 - 🚔 💽 - 📄                                                                                                    |             |            |
| Address 🕘 http://www.ismp.org                         |                                                                                                    | - e         | Go Links » |
| STEND I                                               | Enter your query below:<br>prozac Go Tips for searching                                                                                                    | 9           | -          |
| ISMP Medication                                       |                                                                                                    | >           |            |
| Error Reporting                                       | Documents 1 to 4 of 4 matching the query " <i>prozac</i> ".                                                                                                    |             |            |
| Frequently Asked<br>Questions                         | August 96     Meter //www.ismp.org/msaarticles/aug96.html     size 3665 bytes - 7/27/1999 6:56:34 PM GMT                                                                                                    |             |            |
| About ISMP                                            | Summary                                                                                                    |             |            |
| Alerts for Patients                                   |                                                                                                    |             |            |
| Pertinent Links<br>To Other Sites<br>Search this site | <ul> <li>Ontiteu</li> <li>Ontiteu</li> <li>Interview</li> <li>Interview<td></td><td></td></li></ul> |             |            |
| Health Professionals<br>Message Board                 |                                                                                                    |             |            |
| Drug Product<br>Safety Testing                        | 3. <u>May 1997 ISMP Med Safety Alert</u><br>(a) (a) (b) (b) (b) (b) (c) (c) (c) (c) (c) (c) (c) (c) (c) (c                                                                                                    |             |            |
| Hospital Consulting                                   | size 4998 bytes - 8/8/2000 5:58:50 PM GMT<br>Summary                                                                                                    |             |            |
| Products & Services                                   | <b>Full</b>                                                                                                    |             |            |
| Textbook Errata                                       | 4. Institute for Safe Medication Practices Celebrex Press Release                                                                                                    |             | _          |
| Hospital Medication<br>Safety Self-Assessment         | (e) (e) (e) (f) (f) (f) (f) (f) (f) (f) (f) (f) (f                                                                                                    |             |            |
|                                                       | P Full                                                                                                    |             | -          |
| ど Done                                                |                                                                                                    | 🥶 Internet  |            |
| 🏽 🕄 🧭 🎲 🛐 🗍                                           | 🖸 Inbox - Microsoft Outlook 🛛 📴 Microsoft PowerPoint - [I 🖗 Institute for Safe Medi                                                                                                    | C & & & & & | 8:50 AM    |

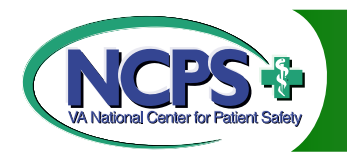

### Medwatch

Gateway for timely safety information on all FDA regulated marketed medical products including drugs, biologics, and medical and radiation-emitting devices

Operated by the FDA Medical Products Reporting Program and supported by over 140 organizations that have signed on as Medwatch Partners

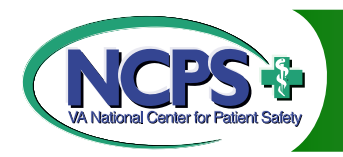

# Medwatch Information

Contains summaries of safety notifications for drugs, biologics, devices, and dietary supplements from 1996 – Present

Index of safety-related drug labeling change summaries approved by FDA from 1996 – Present, among other searchable indexes

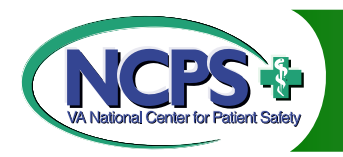

# Submitting a Safety Report

- 1. Go to: <u>http://www.fda.gov/medwatch/safety.</u> <u>htm</u>
- 2. On left side bar, click on <u>Submit</u> <u>Report</u>

3. Begin submission process

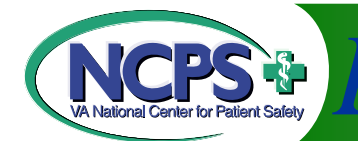

NCPS Begin Submission Process

| 🚳 MedWatch Online Reporting Form 3500 - Microsoft Internet Explorer                                   | - E 🛛 🗶 🖸 🖸  | _ 8 ×     |
|----------------------------------------------------------------------------------------------------|--------------|-----------|
| File Edit View Favorites Tools Help                                                                   |              | 1         |
| ↔ Back • → • 🙆 🛐 🚰 🔞 Search 🔝 Favorites 🧭 🖏 • 🚍 🐨 • 🚍                                                 |              |           |
| Address 💩 https://www.accessdata.fda.gov/scripts/medwatch/                                            | <b>▼</b> ∂G  | o Links » |
| THE FDA MEDICAL PRODUCTS REPORTING PROGRAM                                                            |              | ~         |
| MedWatch Online Voluntary Submission Form 3500<br>Section A. Patient information Clear Section [HELP] |              |           |
| 1. Patient identifier (In confidence)                                                                 |              |           |
| 2. Age at time of event:                                                                              |              |           |
| Or (MM/DD/YYYY)                                                                                       |              |           |
| 3. Sex Female Male                                                                                    |              |           |
| 4. Weight the OR key                                                                                  |              |           |
| Clear Section [HELP]                                                                                  |              |           |
| View Submission as a PDF Next Section                                                                 |              |           |
|                                                                                                    |              | -         |
|                                                                                                    | 🔒 🥝 Internet |           |
| 🙀 Start 🛛 🖄 🛞 🔰 📴 Microsoft PowerPoint 💽 Inbox - Microsoft Ou 🦓 Med Watch Online 🗐 EasyCap ECRI Searc | Q<br>        | 9:45 AM   |

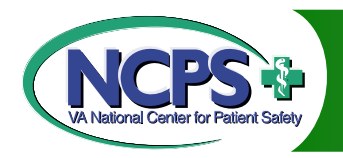

# Accessing Medwatch

- 1. Go to <a href="http://www.fda.gov/medwatch/">http://www.fda.gov/medwatch/</a>
- 2. Begin search

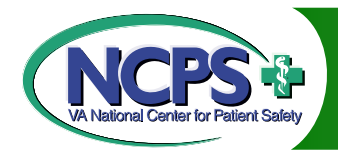

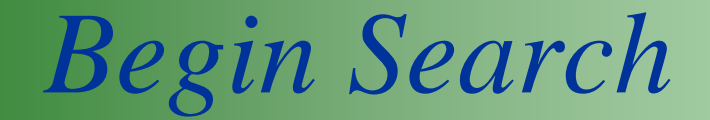

| Back 🔹 🔿 🗸 🙆 🖓 🚳                           | )Search 👔 Favorites 🧭 🛃 🙀 🐺 - 🗐                                                                                                    |             |
|--------------------------------------------|----------------------------------------------------------------------------------------------------|-------------|
| ress 🙆 http://www.fda.gov/medw             | vatch/                                                                                                    | ▼ 🖓 Go Lini |
| ,                                          |                                                                                                    |             |
| I.S. Food and Drug Administration          | e FDA Safety Information and                                                                                                    |             |
| Meuwaich: Ad                               | lverse Event Reporting Program                                                                                                    |             |
| earch MedWatch                             | Join the MedWatch e-list                                                                                                    |             |
| owered by Google™                          | Write an e-mail to <u>medwatch@listmanager.fda.gov</u><br>Enter <i>subsori</i> be in the subject field and send. That's it!                                                                           |             |
|                                            | Welcome to MedWatch, your Internet gateway for timely safety<br>information on the drugs and other medical products regulated by the                                                                  |             |
| <u>What's New in the</u><br>Past Two Weeks | U.S. Food and Drug Administration.                                                                                                    |             |
| Safety Information                         | MedWatch, the FDA Safety Information and Adverse Event Reporting<br>Program, serves both healthcare professionals and the medical                                                                     |             |
| Submit Report                              | product-using public. We provide important and timely clinical<br>information about safety issues involving medical products, including<br>prescription and over the counter druge biologics distant. |             |
| <u>How to Report</u>                       | supplements, and medical devices. Select <u>About MedWatch</u> for more details.                                                                                                    |             |
| Download Forms                             | Medical product safety alerts, recalls, withdrawals, and important                                                                                                    |             |
| Articles & Other                           | labeling changes that may affect the health of all Americans are<br>quickly disseminated to the medical community and the general                                                                     |             |
| Publications                               | public. Click on <u>vynat's New</u> to see safety information added in the<br>past two weeks. Click on <u>Safety Information</u> to see reports, safety                                               |             |
| Comments                                   | notifications, and labeling changes posted to the website since 1996.                                                                                                    |             |
| MedWatch                                   | MedWatch allows <u>healthcare professionals</u> and <u>consumers</u> to report<br>serious problems that they suspect are associated with the drugs                                                    |             |
| Partners                                   | and medical devices they prescribe, dispense, or use. Reporting can                                                                                                    |             |
|                                            | by mail or fax. Select <u>How to Report</u> for more details.                                                                                                    |             |
|                                            | We welcome your <u>comments</u> about the MedWatch program and this                                                                                                    |             |
|                                            | Internet site. Please let us know what you think.                                                                                                    |             |
|                                            |                                                                                                    |             |

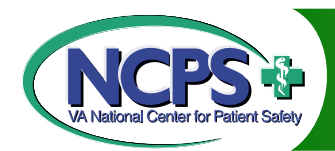

Sample Search (MRI)

| Medwatch: The FDA Safety Infor                                             | mation and Adverse Event Reporting Program - Microsoft Internet Explorer                                                                                                    |          |
|----------------------------------------------------------------------------|----------------------------------------------------------------------------------------------------|----------|
| ile Edit View Favorites Tools                                              |                                                                                                    |          |
| ■ Back ▼ => ▼ 🕲 😰 🟠 😡                                                      | bearch Marters 😏 Eart 😅 🖸 ▼ 🗐                                                                                                    |          |
| Idress 🙋 http://www.fda.gov/medwa                                          | atch/                                                                                                    |          |
| U.S. Food and Drug Administration<br>MedWatch: Add                         | e FDA Safety Information and<br>verse Event Reporting Program                                                                                                    |          |
| Search MedWatch<br>MRI Go!<br>Powered by Google™                           | <b>Join the MedWatch e-list</b><br>Write an e-mail to <u>medwatch@listmanager.fda.gov</u><br>Enter <i>subscribe</i> in the subject field and send. That's it!                                                                                                    |          |
| What's New in the<br>Past Two Weeks<br>Safety Information<br>Submit Report | Welcome to MedWatch, your Internet gateway for timely safety<br>information on the drugs and other medical products regulated by<br>the U.S. Food and Drug Administration.<br>MedWatch, the FDA Safety Information and Adverse Event<br>Reporting Program, serves both healthcare professionals and the<br>medical product-using public. We provide important and timely<br>clinical information about safety issues involving medical<br>products, including prescription and over-the-counter drugs,<br>biologics, dietary supplements, and medical devices. Select |          |
| How to Report Download Forms Articles & Other Publications Comments        | <u>About MedWatch</u> for more details.<br>Medical product safety alerts, recalls, withdrawals, and important<br>labeling changes that may affect the health of all Americans are<br>quickly disseminated to the medical community and the general<br>public. Click on <u>What's New</u> to see safety information added in<br>the past two weeks. Click on <u>Safety Information</u> to see reports,<br>safety notifications, and labeling changes posted to the website<br>since 1996.                                                                              |          |
| <u>MedWatch</u><br><u>Partners</u>                                         | MedWatch allows <u>healthcare professionals</u> and <u>consumers</u> to<br>report serious problems that they suspect are associated with<br>the drugs and medical devices they prescribe, dispense, or use.<br>Reporting can be done <u>on line</u> , by phone, or by submitting the<br>MedWatch 3500 form by mail or fax. Select <u>How to Report</u> for<br>more details.                                                                                                    |          |
|                                                                            |                                                                                                    | Totavaat |
|                                                                            |                                                                                                    |          |

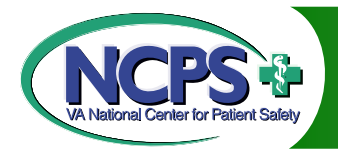

Search Results

| 🚰 FDA Search: MRI - Microsoft Internet Explorer                                                                                                    | 📲 👿 🗶 🖸 🖸                  | _ <u>-</u> |
|----------------------------------------------------------------------------------------------------|----------------------------|------------|
| File Edit View Favorites Tools Help                                                                                                    |                            |            |
| $\Rightarrow$ Back $\bullet \Rightarrow - \otimes$ $\bigcirc$ $\bigcirc$ Search $\bigotimes$ Favorites $\bigcirc$ $\bigcirc$ $\bigcirc$ $\bullet$ $\bigcirc$                                                                                                    |                            |            |
| Address 💩 http://63.75.126.224/Google/fda_search.pl?client=fdagov&site=fdagov&restrict=medwatch&searchselector=&q=MRI&sa=Go%21                                                                                                    | <b>-</b> 00                | 50 Links » |
| U.S. Food and Drug Administration                                                                                                    |                            | <u> </u>   |
| FDA Website Search Results                                                                                                    |                            |            |
| FDA Search Page                                                                                                    |                            |            |
| powered Google"                                                                                                    |                            |            |
| Enter your search terms <u>search Tips</u>                                                                                                    |                            |            |
| MRI Search                                                                                                    |                            |            |
| Searched for MRI in Medwatch: Medical Product Safety Information Results 1-9 of about 9. Searched for MRI in Medwatch: Medical Product Safety Information                                                                                                    | :h took <b>0.149958</b> se | conds.     |
| September 1998 Drug Labeling Changes<br>day course of treatment with ciprofloxacin. Clinical symptoms resolved, but an <b>MRI</b><br>showed knee effusion without other abnormalities eight months after treatment<br>http://www.fda.gov/medwatch/safety/1998/sep98.htm - <u>Cached</u> - 52k |                            |            |
| October 1998 Drug Labeling Changes<br>paresthesia, seizures, and speech disturbances. This condition has been associated<br>with MRI and CT scan findings of demyelinating lesions in the white matter<br>http://www.fda.gov/medwatch/safety/1998/oct98.htm - <u>Cached</u> - 37k             |                            |            |
| April 1998 Drug Labeling Changes<br>day course of treatment with ciprofloxacin. Clinical symptoms resolved, but an <b>MRI</b><br>showed knee effusion without other abnormalities eight months after treatment<br>http://www.fda.gov/medwatch/safety/1998/apr98.htm - <u>Cached</u> - 81k     |                            |            |
| April 1999 Drug Labeling Changes<br>Characterized. Paired Teslascan MRI. ["51 (49%)" deleted]<br>49 (47%). ["32 (27%)" deleted] 34 (32%). ["22<br>http://www.fda.gov/medwatch/safety/1999/apr99.htm - <u>Cached</u> - 32k                                                                     |                            | •          |
| Cone                                                                                                    | 🔮 Internet                 |            |
| 🙀 Start 🛛 🖄 🍥 🖏 🖸 🖉 Inbox - Microsoft 🗐 Informational on 🖗 FDA Search: MR 🖻 executivesummar                                                                                                    | 🖏 🔊 🌾 🏷 🧟 🖂                | 4:49 PM    |

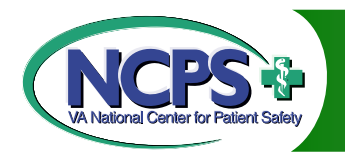

## ECRI

### Independent nonprofit health services research agency

Publishes Health Devices, which is a monthly journal about healthcare technology, in the form of evaluations, hazard reports, and regulatory updates

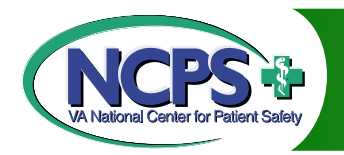

# ECRI – MDSR (Medical Device Safety Reports

Repository of medical device incident and hazard information independently investigated by ECRI, updated periodically

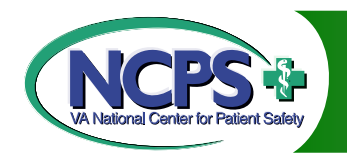

# Accessing MDSR

- 1. Go to <u>http://www.ecri.org/</u>
- 2. On the welcome bar, click on professional info
- 3. Click on <u>Medical Device Safety Reports</u> (MDSR)
- 4. Direct link:

www.mdsr.ecri.org/index.asp

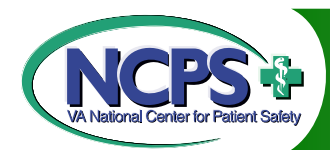

**Click on Professional Info** 

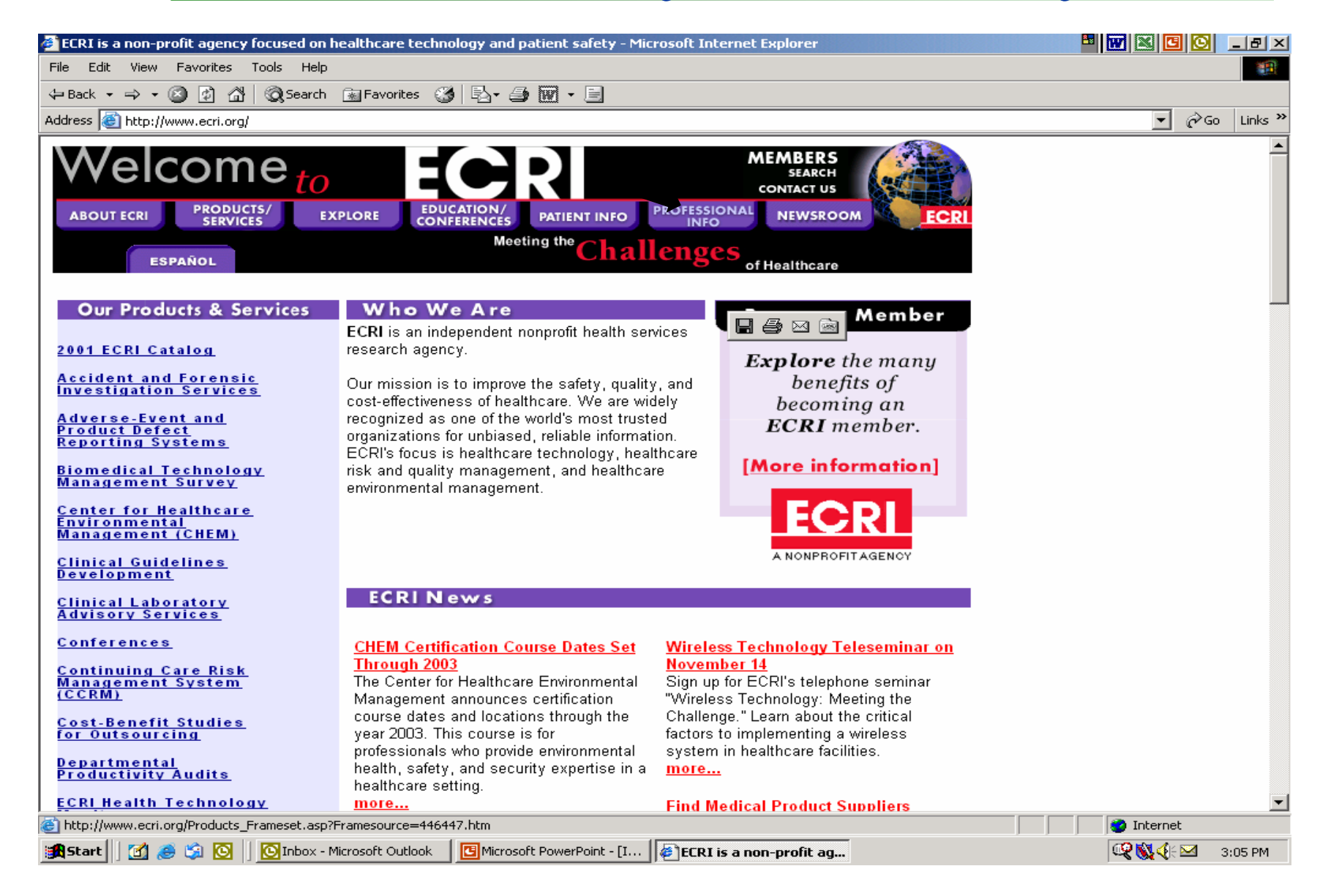

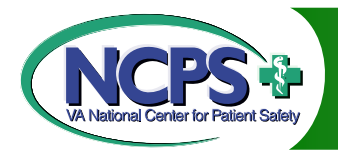

Click on MDSR

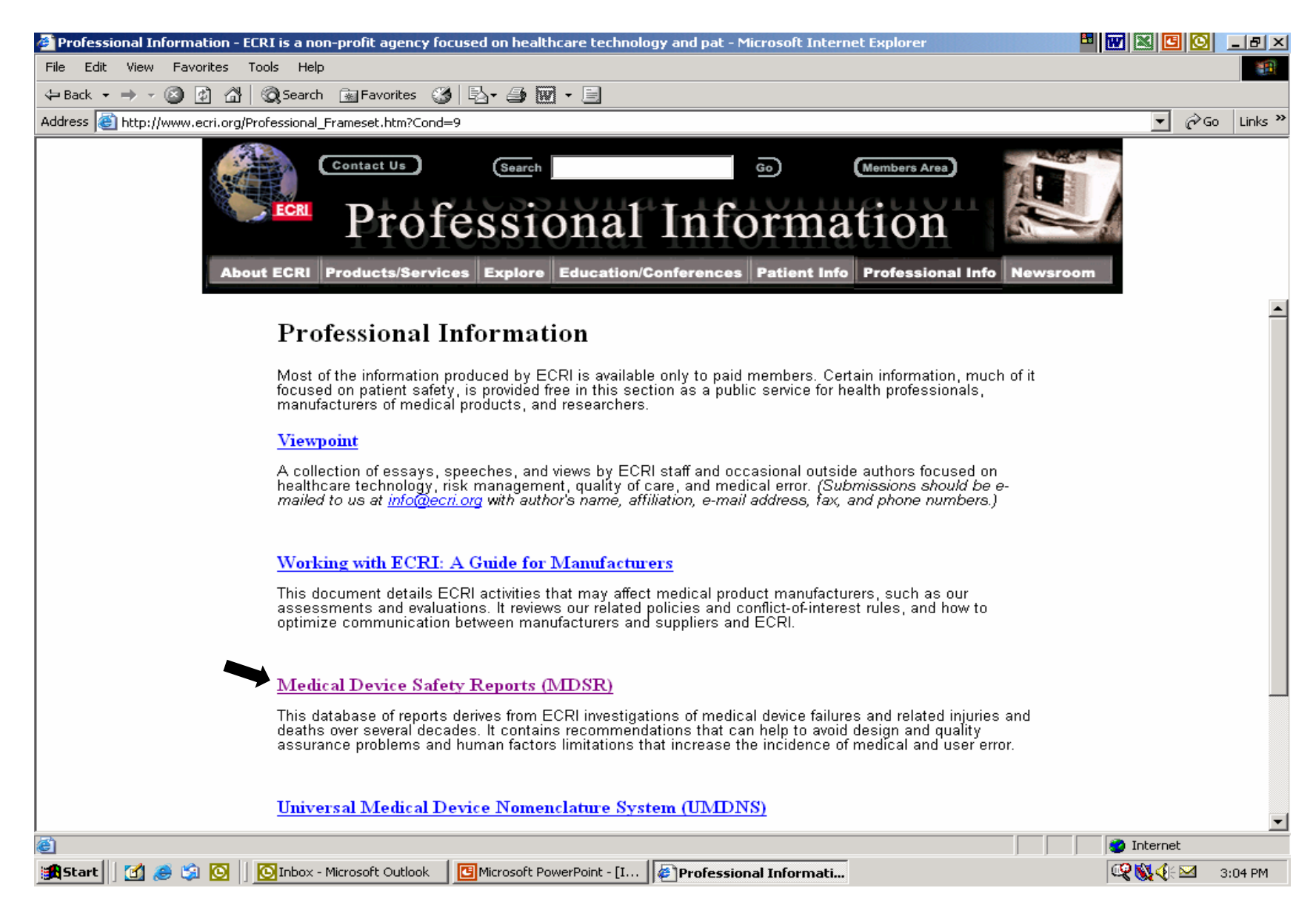

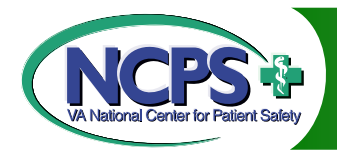

## **Begin Search**

| 🚰 Medical Device Safety Reports - Microsoft Internet Explorer 🔠 👿 🛋 🗗 🔽                                                                                                    |
|----------------------------------------------------------------------------------------------------|
| File Edit View Favorites Tools Help                                                                                                    |
| $\Rightarrow$ Back $\bullet \Rightarrow - \otimes$ $\otimes$ $\otimes$ $\otimes$ Search $\otimes$ Favorites $\otimes$ $\otimes$ $\otimes$ $=$ $=$                                                                                                    |
| Address 🕘 http://www.mdsr.ecri.org/index.asp 🗾 🔗 Go 🛛 Links 🎽                                                                                                    |
| Medical Device Safety Reports<br>Lessons Learned                                                                                                    |
| Search • About MDSR • ECRI-CHUBB Alliance • Contents • Site Map • Device Problem Reporting                                                                                                    |
| Welcome to Medical Device Safety Reports (map)<br>MDSR is a repository of medical device incident and hazard information independently investigated by ECRI, a nonprofit health services research<br>agency. MDSR is not an alerting service, but a periodically updated review of the types of problems that have occurred with medical devices and<br>lessons learned over the past three decades. It focuses on the steps that medical device users can take to prevent or reduce medical device risks to<br>patient care and healthcare worker safety. You can search through MDSR by using either the criteria provided in the drop-down boxes or by using<br>the free text search box below. For current alerts or a free historical database see our <u>Health Devices Alerts database</u> . |
| Cause of Incident     Clinical Speciality/Department       (any of the following)     (any of the following)       Device factors     (any of the following)       External factors     Cardiology/Cardiac Catheterization       Support system failures     Cardiopulmonary Perfusion                                                                                                    |
| Device Type (Universal Medical Device Nomenclature System ™)         (any of the following)         Adhesives         Adhesives, Aerosol         Air Cleaners, Electrostatic Precipitation                                                                                                    |
| Search<br>terms       Enclose all search phrases in quotes for best results. See search tips for more information.                                                                                                    |
| Result Formatting                                                                                                    |
| C Brief (title only) C Detailed(title, short excerpt)                                                                                                    |
| Copyright 1999-2001, ECRI, Plymouth Meeting, PA USA. All rights reserved.                                                                                                    |
| 🔄 http://www.mdsr.ecri.org/Site_Map/index.asp                                                                                                    |
| 🏽 Start 🔢 🙆 🚱 🔯 🖸 🔢 Inbox - Microsoft Outlook 🛛 📴 Microsoft PowerPoint - [I 🛛 🖗 Medical Device Safety                                                                                                    |

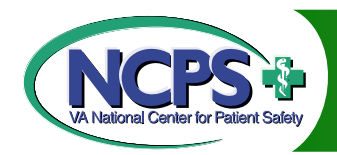

### Sample Terms Search

🚰 Medical Device Safety Reports - Microsoft Internet Explorer

#### File Edit View Favorites Tools Help

#### 🕁 Back 🔹 🔿 🔹 🙆 👔 🖓 😡 Search 🕋 Favorites 🛛 🚳 🔂 🔹 🚍

Address 🕘 http://www.mdsr.ecri.org/index.asp

### **Medical Device Safety Reports**

- Lessons Learned

Search • About MDSR • ECRI-CHUBB Alliance • Contents • Site Map • Device Problem Reporting

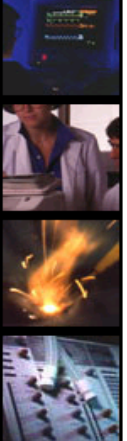

### Welcome to Medical Device Safety Reports (MDSR)

MDSR is a repository of medical device incident and hazard information independently investigated by ECRI, a nonprofit health services research agency. MDSR is not an alerting service, but a periodically updated review of the types of problems that have occurred with medical devices and lessons learned over the past three decades. It focuses on the steps that medical device users can take to prevent or reduce medical device risks to patient care and healthcare worker safety. You can search through MDSR by using either the criteria provided in the drop-down boxes or by using the free text search box below. For current alerts or a free historical database see our <u>Health Devices Alerts database</u>.

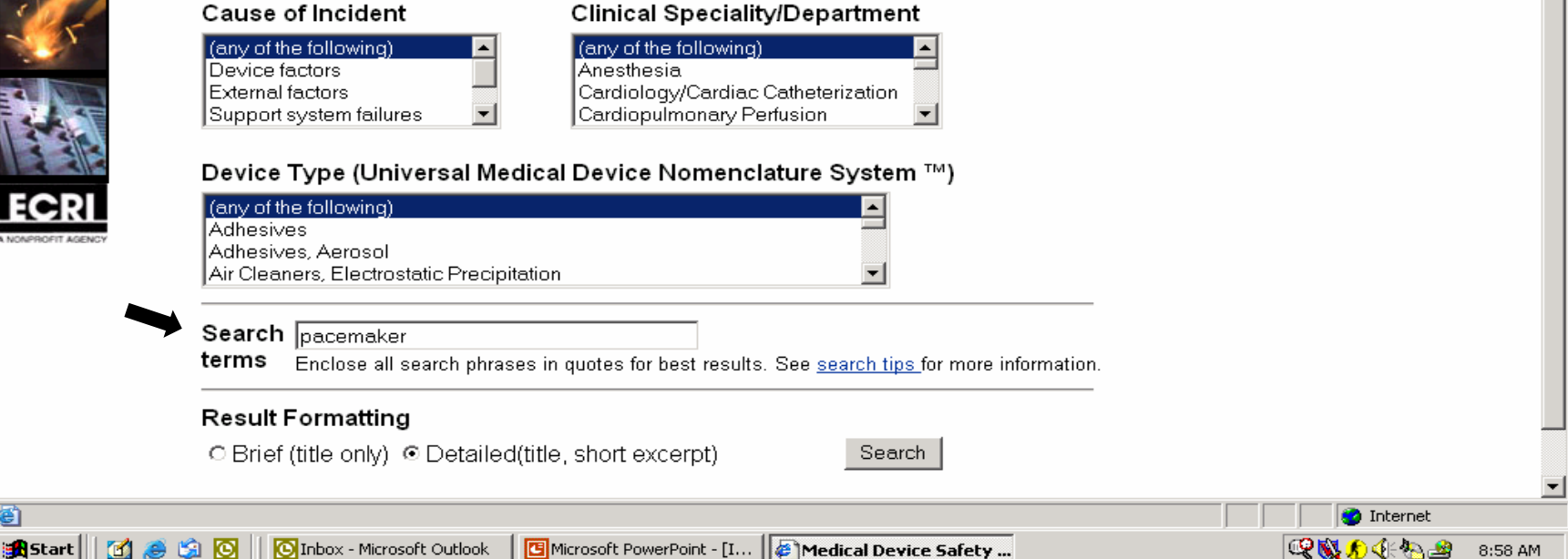

💾 🚾 🗶 🖸 🖸 💶 🖂

🖌 🧬 Go 🛛 Links 🎽

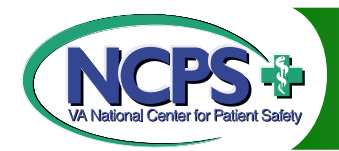

### Search Results

| Medical Device                                                                                                    | e Safety Reports - Microsoft Internet Explorer                                                                                                    |            | _ 8 ×     |
|----------------------------------------------------------------------------------------------------|----------------------------------------------------------------------------------------------------|------------|-----------|
| File Edit View                                                                                                    | Favorites Tools Help                                                                                                    |            | -         |
| 🗢 Back 🔹 🔿 👻                                                                                                    | ② ③ △ ② Search ③ Favorites ③ □ - □                                                                                                    |            |           |
| Address 🙆 http:/                                                                                                    | /www.mdsr.ecri.org/index.asp                                                                                                    | ▼ ∂G       | o Links » |
| M                                                                                                    | edical Device Safety Reports<br>Lessons Learned<br>rch • About MDSR • ECRI-CHUBB Alliance • Contents • Site Map • Device Problem Reporting                                                                                                    |            |           |
| Anter State                                                                                                    | Titles Record                                                                                                    | s: 6       | <u> </u>  |
|                                                                                                    | Air Embolism and Exsanguination from Separation of Two-Piece Side Port/Hemostasis Valve Cardiac<br>Catheter Introducers<br>A member hospital reported a fatal central venous air embolism caused by the separation of a specific manufacturer's side<br>port/hemostasis valve catheter-to-sheath adapter from the same manufacturer's percutaneous sheath hub. The accident occurred<br>when the standard Luer-lock fitting disconnected as a patient was moved from a bed to a chair.                                                                                                    |            |           |
| Se la companya de la companya de la | ECG Artifact in the OR<br>Member hospital: During open-heart surgery, we often face the problem of artifact on ECGs. The artifact is periodic and looks<br>somewhat like QRS or pacemaker spikes. What is the likely cause, and how can it be corrected?                                                                                                    |            |           |
| ECRI                                                                                                    | Electromagnetic Interference and Medical Devices: An Update on the Use of Cellular Telephones and Radio<br>Transmitters in Healthcare Facilities<br>In an August-September 1993 Guidance Article we discussed the potential effects of electromagnetic interference (EMI) from varia<br>radio-frequency (RF) transmitting devices on medical devices—a topic that continues to be of interest and concern to many<br>healthcare facilities. Since the publication of the 1993 article, we have encouraged others to report to us any EMI-related<br>experiences. Although the risks are still not clearly defined, the information we have obtained from reporting hospitals and other<br>sources has enabled us to relax our recommendations. In this update, we provide our current perspectives and present new<br>recommendations for addressing this issue. | !<br>ous   |           |
|                                                                                                    | Electrosurgery Checklist<br>ECRI's precautions and procedures for electrosurgery are presented in checklist form.                                                                                                    |            |           |
|                                                                                                    | <u>Electrosurgery Is Dangerous</u><br>ECRI's recommendations for the safe use of electrosurgical equipment are given in poster form.                                                                                                    |            |           |
|                                                                                                    | Thoracic Impedance Measurements Can Interfere with Impedance-Based Rate-Responsive Pacemakers                                                                                                    |            | -         |
| <b>e</b>                                                                                                    |                                                                                                    | 🥑 Internet |           |
| 🛃 Start 🛛 🚮                                                                                                    | 🧶 🗐 🖸 Inbox - Microsoft Outlook 🛛 📴 Microsoft PowerPoint - [I 🛛 🖉 Medical Device Safety                                                                                                    | \$ € ₺     | 8:59 AM   |

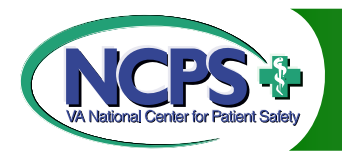

### ECRI – Health Devices Index

Evaluates brand-name medical devices and completes model-specific ratings, since 1971

Compiles hazard reports, regulatory updates, specialist articles, and technology overviews

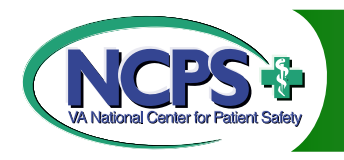

# Accessing Health Devices Index

- 1. Go to <a href="http://www.ecri.org/">http://www.ecri.org/</a>
- 2. On the welcome bar, click on members
- 3. Click on login
- 4. Enter username and password
- 5. Begin search

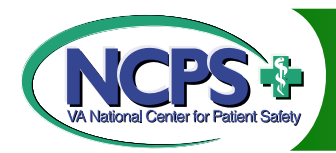

**Click on Members** 

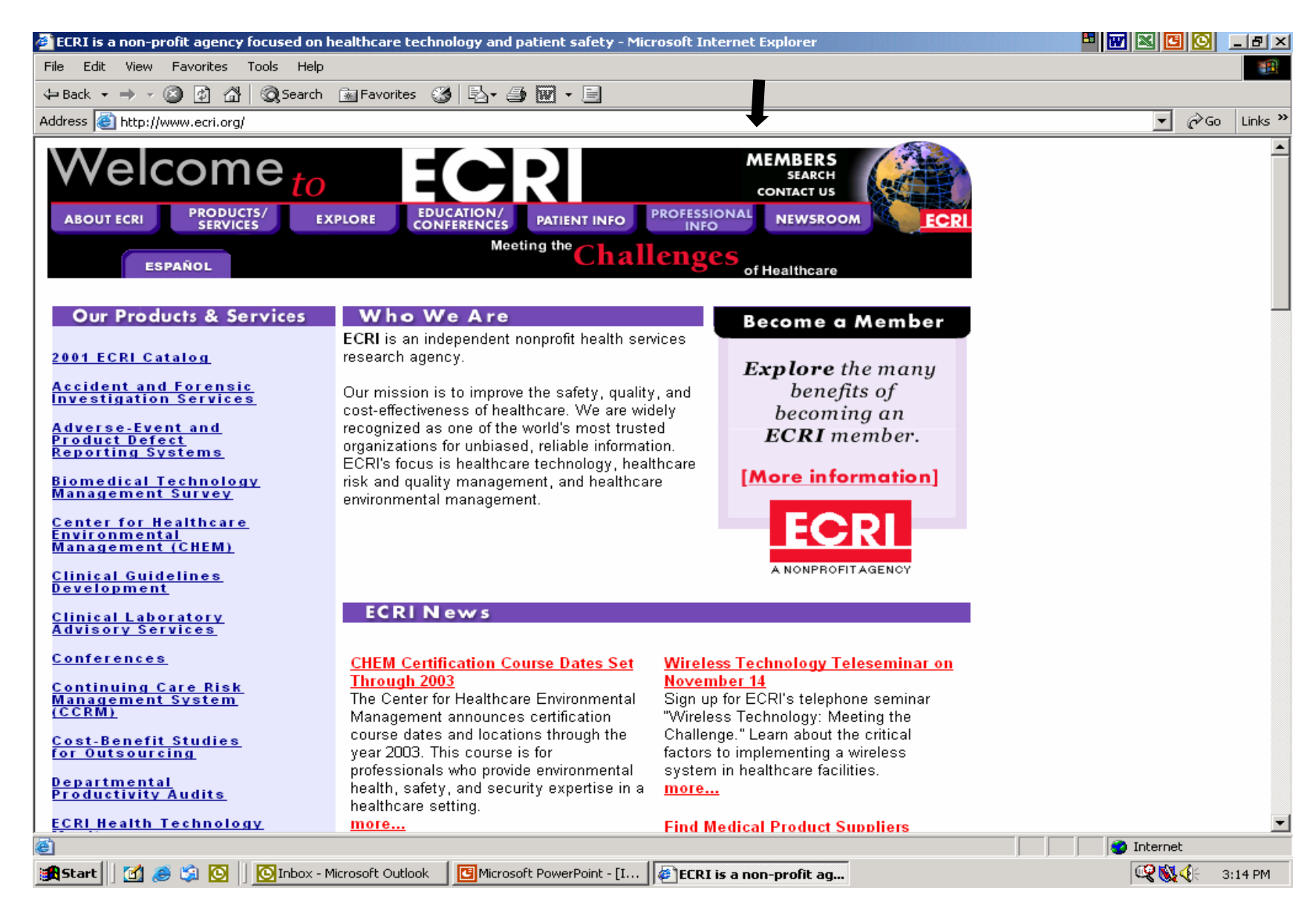

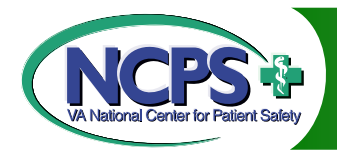

Click on Login

| 🚈 Members Login Frameset - Microsoft Internet Explorer                                                                                                    |                    | C          | _ 8 ×   |
|----------------------------------------------------------------------------------------------------|--------------------|------------|---------|
| File Edit View Favorites Tools Help                                                                                                    |                    |            |         |
| 🖇 Back 🔹 🔿 🚽 🙆 🚰 🔞 Search 📷 Favorites 🔇 🛃 🖌 🎒 🕅 🔹 🗐                                                                                                    |                    |            |         |
| Address 🗃 http://www.ecri.org/membersLogin.htm                                                                                                    | •                  | ∂G0        | Links » |
| Image: Start and Start and Start an | m<br>nber<br>sk at |            |         |
|                                                                                                    |                    | C          |         |
| 🛐 Start 📊 🖉 😓 💟 🔝 Inbox - Microsoft Outlook 🛛 🛄 Microsoft PowerPoint - [I ] 🍘 Members Login Frame                                                                                                    | 1 C C C            | <b>4</b> E | 3:15 PM |

### **CPS** Enter Username and Password

| Members Login Frameset - Microsoft Internet Explo               | rer                                                               |                                                       |                              | _ 8 ×    |
|-----------------------------------------------------------------|-------------------------------------------------------------------|-------------------------------------------------------|------------------------------|----------|
| File Edit View Favorites Tools Help                             |                                                                   |                                                       |                              |          |
| ← Back - → - 🙆 👔 🚮 🔯 Search 🖼 Favorites                         | 3 B- 3 M - E                                                      |                                                       |                              |          |
| Address Shttp://www.ecri.org/membersLogin.htm                   |                                                                   |                                                       | • @Go                        | Links »  |
|                                                                 |                                                                   |                                                       |                              |          |
| Contact U<br>ECRI M C                                           | mbers Login                                                       | (Members Area)                                        |                              |          |
| About ECRI Products/Set                                         | vices Explore Education/Conferences Patient Info                  | Professional Info Newsroom                            |                              |          |
|                                                                 | Enter Network Password                                            | ?×                                                    |                              |          |
| Welcome to your ECRI Mer<br>Member Services. If you<br>proceed. | Please type your user name and password.<br>Site: 207.252.160.123 | e required to access your<br>:k the "Login" button to |                              |          |
| Note: Login passwords are                                       | Realm 207.252.160.123                                             | ı.                                                    |                              |          |
| If you are an ECRI Memb                                         | User Name                                                         | contact ECRI's Member                                 |                              |          |
| webmaster@ecri.org.                                             | Password                                                          | o site may be sent to                                 |                              |          |
| This site is hest used with N                                   | Save this password in your password list                          | ar versions                                           |                              |          |
| This are is best used with n                                    | OK                                                                | cel                                                   |                              |          |
|                                                                 |                                                                   |                                                       |                              |          |
|                                                                 |                                                                   |                                                       |                              |          |
|                                                                 |                                                                   |                                                       |                              |          |
|                                                                 |                                                                   |                                                       |                              |          |
|                                                                 |                                                                   |                                                       |                              |          |
|                                                                 |                                                                   |                                                       |                              |          |
|                                                                 |                                                                   |                                                       |                              |          |
|                                                                 |                                                                   |                                                       |                              |          |
|                                                                 |                                                                   |                                                       |                              | _        |
| Opening page http://207.252.160.122/members/                    |                                                                   |                                                       | Internet                     | <b>T</b> |
| Start Microsoft Outlo                                           | ok Microsoft PowerPoint - [I                                      |                                                       | uncernec<br>© <b>Q ∭</b> ∢(: | 3:21 PM  |

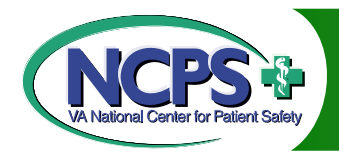

### **Begin Search**

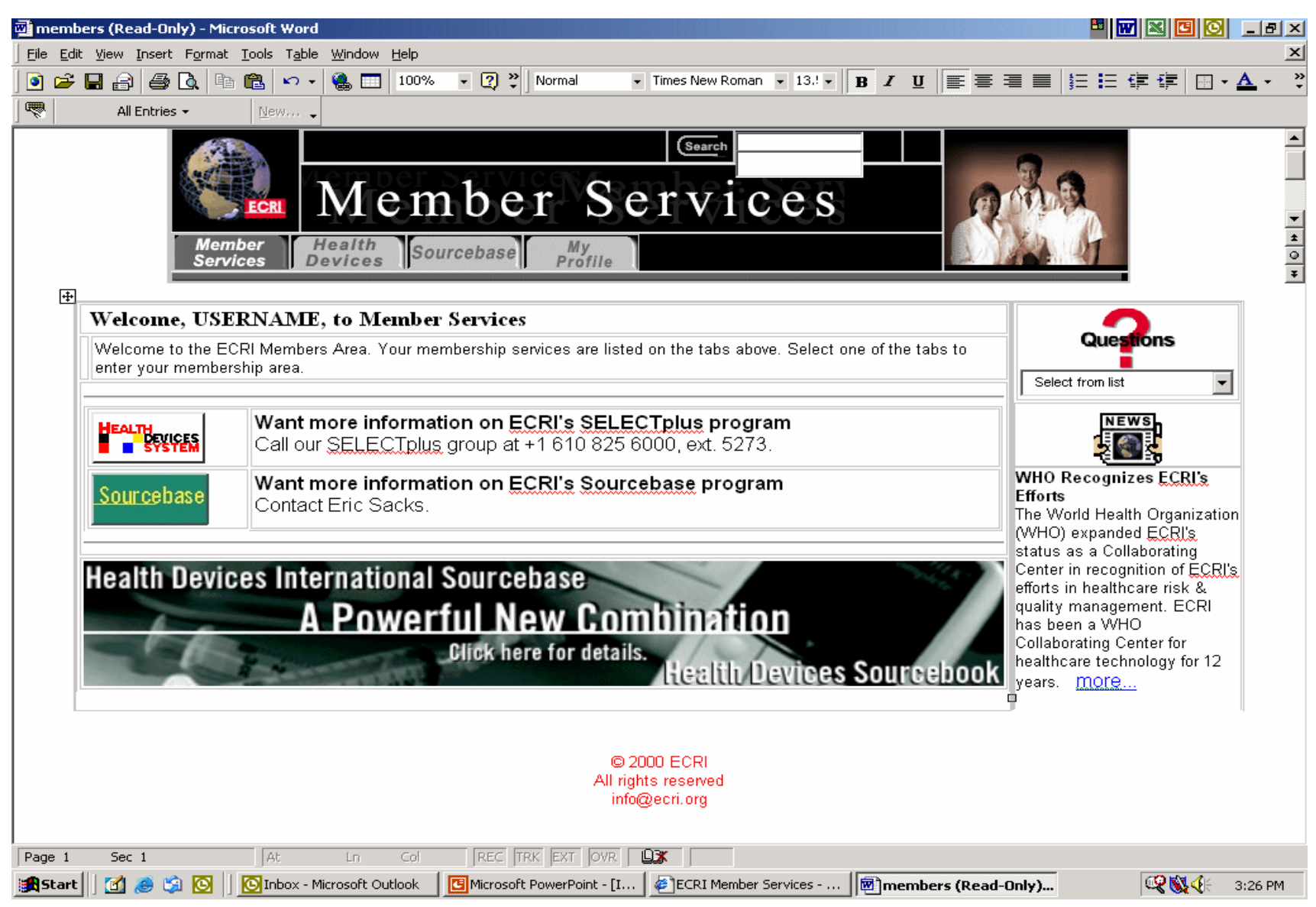

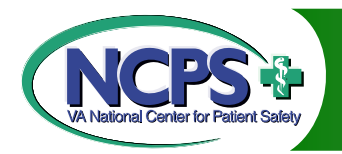

### Access to Health Devices:

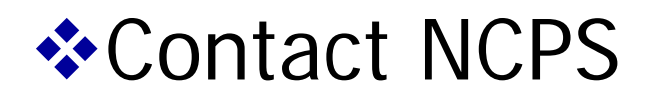

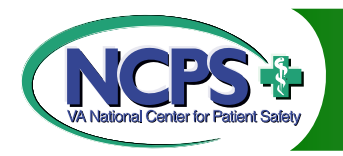

## British Medical Journal

Contains full text articles published in the weekly British Medical Journal (BMJ) from January 1994

No membership required

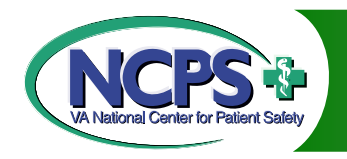

# Accessing BMJ

- 1. Go to <a href="http://www.bmj.com/">http://www.bmj.com/</a>
- 2. Click on search/archive
- 3. Begin search

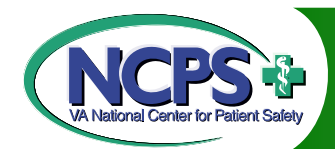

Click on Search/Archive

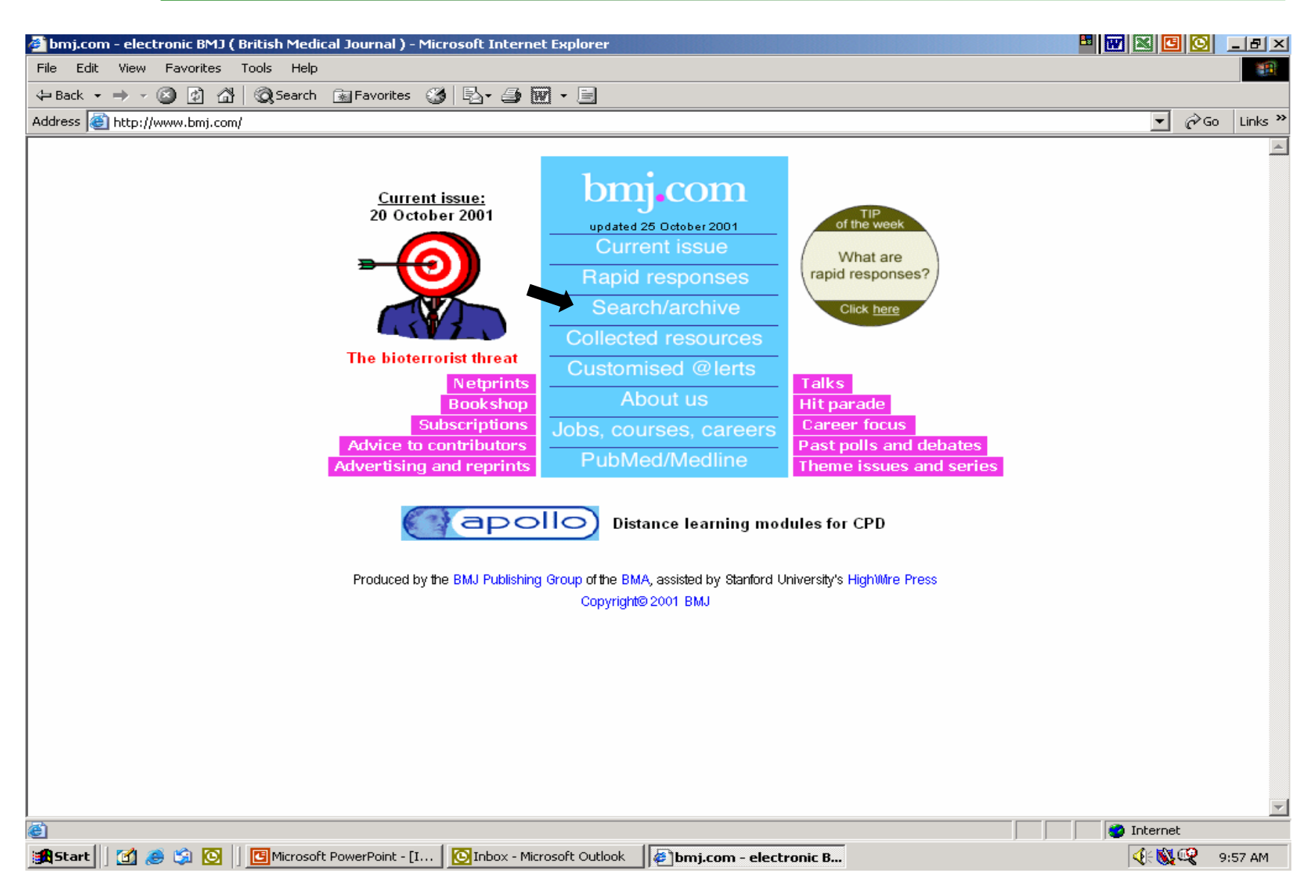

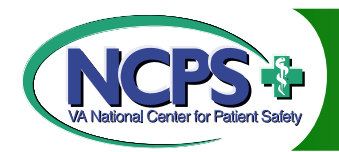

**Begin Search (CPR)** 

| 🥙 bmj.com -Search & Browse All Issues - Microsoft Internet Explorer                                                                                                    |                | <u> </u>  | × |
|----------------------------------------------------------------------------------------------------|----------------|-----------|---|
| File Edit View Favorites Tools Help                                                                                                    |                |           | 1 |
| $\Rightarrow Back \bullet \Rightarrow \bullet \bigotimes [a] \land [a] & (a) Search im Favorites (b) [a] \bullet \implies [a] \bullet \implies [a] $ |                |           |   |
| Address 🙆 http://www.bmj.org/all.shtml                                                                                                    |                | ∻Go Links | » |
| bmj.com                                                                                                    |                |           | • |
| Search all available issues: 1 January 1994 - present<br>Search by Authors or Keywords: [Search Tips]                                                                                                    |                |           |   |
| Author (Last Name, First Initial)                                                                                                    |                |           |   |
| Author (Last Name, First Initial)                                                                                                    |                |           |   |
| Word(s) in Title or Abstract CPR                                                                                                    |                |           |   |
| Word(s) Anywhere in Article                                                                                                    |                |           |   |
| From       Jan       1994       through       Oct       2001         View       10       closest matches       Search       Clear         SEARCHES       CAN TAKE UP TO A MINUTE. Thank you for your patience.                                                                                                    |                |           |   |
| Search Across Multiple Journals                                                                                                    |                |           |   |
| Search by Citation: [Search Tins]                                                                                                    |                |           |   |
| Volume First Page Search Clear                                                                                                    |                |           |   |
| Browse Archive by Date / by Subject                                                                                                    |                |           |   |
| <ul> <li><u>Current issue</u></li> <li><u>List of all issues by date</u>: from 1 January 1994</li> <li><u>Collected Resources</u>: List of all issues by specialty/topics</li> <li><u>Special theme issues</u></li> </ul>                                                                                                    |                |           | - |
|                                                                                                    | 🔏 🛛 🥥 Internet |           |   |
| 🏽 Start 🛛 🛃 🥔 🌀 🚺 🖸 🚺 Kirosoft Outlook 🛛 📴 Microsoft PowerPoint - [I 🖗 bmj.com -Search & Br                                                                                                    | <b>@</b>       | 4:01 PM   |   |

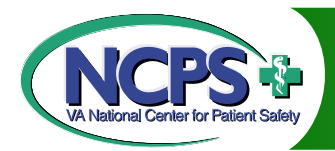

Click on Full Text

| 🎒 bmj.com Search Result - Microsoft Internet Explorer                                                                                                    |                                                                                                    | 0 -8      | ×   |
|----------------------------------------------------------------------------------------------------|----------------------------------------------------------------------------------------------------|-----------|-----|
| File Edit View Favorites Tools Help                                                                                                    |                                                                                                    |           | 1   |
| $\Leftrightarrow Back  \star  \Rightarrow  \star  \bigotimes  [a]  \textcircled{O} Search  Back representation of the search of the search of the sear$ |                                                                                                    |           |     |
| Address 🙆 R&fulltext=&fmonth=Jan&fyear=1994&tmonth=Oct&tyear=2001&hits=10&sendit=Search&volume=&firstpage=&fdatedef=1+Jan&                                                                                                    | uary+1994&tdatedef=27+October+2001 💌                                                                                                    | ∂Go Links | ; » |
| What can you do         Image: Mome Help       Search/Archive       Feedback       Search Result                                                                                                    |                                                                                                    |           | •   |
| Search Criteria:<br>Title/Abstract: CPR                                                                                                    |                                                                                                    |           |     |
| Results are shown in relevance ranked order. To rephrase your existing search criteria, press the "Back" butto                                                                                                    | n on your browser. [Help with Search                                                                                                    | ning]     |     |
| Search Results                                                                                                    | <ul> <li>Try this search in <u>other journals</u></li> <li>Alert me when:<br/>New articles matching this search are</li> <li>Download Displayed Citations</li> </ul> | published |     |
| Results 1 to 1 (of 1 found)                                                                                                    | to Citation Manager                                                                                                    |           |     |
| To see an article, click its [Full text] link.<br>To see one abstract at a time, click its [Abstract] link.                                                                                                    |                                                                                                    |           |     |
| Clear Get All Checked Abstract(s)                                                                                                    |                                                                                                    |           |     |
| NEWS<br>Mouth to mouth ventilation does not improve CPR<br>Scott Gottlieb<br>BMJ 2000; 320: 1493. [Full text]                                                                                                    |                                                                                                    |           |     |
| Clear Get All Checked Abstract(s)                                                                                                    |                                                                                                    |           |     |
| To see an article, click its [Full text] link.<br>To see one abstract at a time, click its [Abstract] link.                                                                                                    |                                                                                                    |           |     |
| A Done                                                                                                    | 🖉 🖉 👔 Internal                                                                                                    |           |     |
| 🗃 Start 🗍 🛃 🥔 🧐 🖸 📔 💽 Inbox - Microsoft Outlook 🛛 📴 Microsoft PowerPoint - [I ] 🖉 bmj.com Search Resul                                                                                                    | j j j j j menne<br>[¶\$\$ \$ \$ € \$                                                                                                    | 🗳 4:01 PM | 1   |

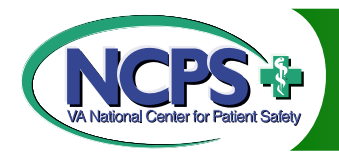

Search Results

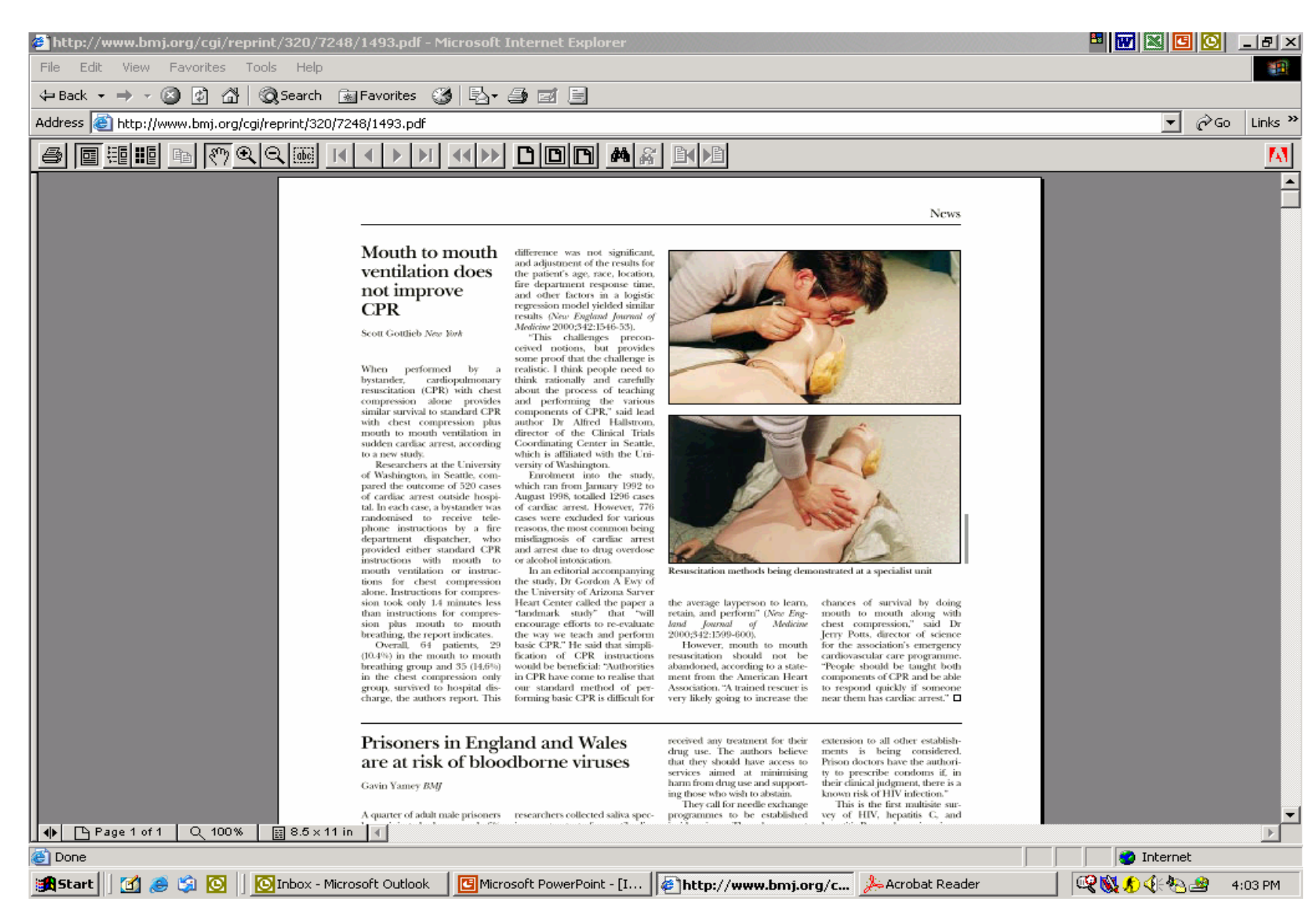

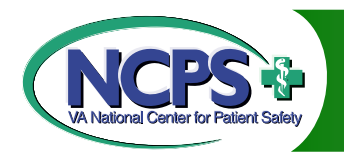

## Free Medical Journals.com

- Provides a comprehensive list of free online medical journals and links to these full text locations
- Easy to use and no membership required
- Arguably, the "best kept secret" in accessing full text literature from the internet

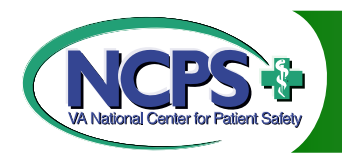

## Accessing Free Medical Journals.com

- 1. Go to: <u>www.freemedicaljournals.com</u>
- 2. Explore homepage and select journal/article that you wish to view
- 3. Click on link and retrieve article
- 4. Return to Free Medical Journals.com for additional searches.
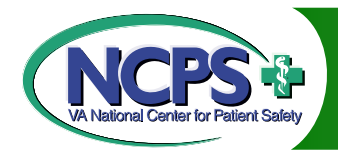

# **Explore** Homepage

| File Edit View Favorites Tools                                                                  | Help                                                                                                    |                                                                                          |                        |
|-------------------------------------------------------------------------------------------------|----------------------------------------------------------------------------------------------------|------------------------------------------------------------------------------------------|------------------------|
| ← Back - → - 🙆 🕼 🖓 Se                                                                           | arch 📓 Favorites 🛞 🖏 - 🎒 💽 - 🗐                                                                                                    |                                                                                          |                        |
| Address 🙆 http://www.freemedicaljourna                                                          | als.com                                                                                                    |                                                                                          | ▼ 🖓 Go Links ×         |
| Free Media                                                                                      | cal Journals.com                                                                                                    | Modicine on Earth                                                                        |                        |
|                                                                                                 |                                                                                                    |                                                                                          |                        |
|                                                                                                 | 1. Have you already subscribed to the <u>free AMED</u>                                                                                                    | EO literature newsletters?                                                               |                        |
| Journals sorted by specialty                                                                    | Free full-text journals                                                                                                    | <b>New</b><br>December 4, 2001                                                           |                        |
| Journals published in<br>• English<br><u>A - D</u><br><u>E - M</u><br><u>N - Z</u><br>• Esnañol | Within the next two years, the most<br>important medical journals will be available<br>online, free and in full-text. The access to<br>free scientific knowledge will have a major<br>impact on medical practice and attract<br>Internet visitors to these journals. Journals | Site of the Month<br>Emerging Infectious<br>Diseases<br>Free<br>Annals of Burns and Fire |                        |
| Portuqûes     other languages                                                                   | that restrict access to their Web sites will lose popularity.                                                                                                    | <u>Disasters</u><br>ACP Journal Club                                                     |                        |
| <u>Free trial journals</u><br>Other Journals                                                    | The Free Medical Journals Site is dedicated<br>to the promotion of free access to medical<br>journals over the Internet (see comments in                                                                                                    | <u>MeReC Briefing</u><br>MeReC Bulletin                                                  |                        |
| Submit new free journal                                                                         | BMJ, Science and Lancet)                                                                                                    | MeReC Extra                                                                              |                        |
| About + Privacy                                                                                 | If you learn of a medical journal that offers<br>free full-text access and is not listed on this<br>site, <u>please let us know</u> .                                                                                                    | Primary Care Respiratory<br>Journal                                                      |                        |
|                                                                                                 |                                                                                                    | <u>Canadian Journal of</u><br><u>Hospital Pharmacy</u>                                   |                        |
|                                                                                                 | Free journals, Impact factor                                                                                                    | Contemporary Pediatrics                                                                  |                        |
|                                                                                                 | 9,667 <u>Journal of Clinical Investigation</u><br>5,289 <u>Developmental Biology</u>                                                                                                    | <u>Current Research in Social</u><br><u>Psychology</u>                                   |                        |
|                                                                                                 | 4,994 <u>British Medical Journal</u><br>4,225 <u>Neurobiology of Disease</u>                                                                                                    | Effective Health Care<br>Bulletins                                                       |                        |
| Done                                                                                            | Morhidity and Mortality Weekly Report                                                                                                    |                                                                                          |                        |
| 🛃 Start 🛛 🕜 🙈 🖄 🔯 🖉 Inb                                                                         | oox - Microsoft Outlook 🛛 👼 oxygen transport questio 🛛 🖪 Microsoft                                                                                                    | PowerPoint - [I 🎼 The Free Medical Jou                                                   | r 🔍 🕵 ﴿ 🔏 🛃 🚱 12:57 PM |

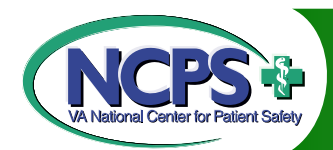

#### **Click on Journal of Clinical Investigation**

| 🚳 The Free Medical Journals Site - Microsoft Internet Explorer                                        | 8 W 🛛 🖸 💟 💷 🗵                                                                     |
|----------------------------------------------------------------------------------------------------|-----------------------------------------------------------------------------------|
| File Edit View Favorites Tools Help                                                                   |                                                                                   |
| 🗢 Back 🔹 🔿 🗸 🚱 🖓 🦓 Search 📷 Favorites 🞲 🖏 🗉 🚭 💽 🕶 🧮                                                   |                                                                                   |
| Address 🙆 http://www.freemedicaljournals.com                                                          | ▼ 🖗 Go Links ≫                                                                    |
|                                                                                                    |                                                                                   |
| Free journals, impact factor                                                                          | <u>Canadian Journal of</u><br>Hospital Pharmacy<br><u>Contemporary Pediatrics</u> |
| 9,667 Journal of Clinical Investigation<br>5,289 Developmental Biology                                | <u>Current Research in Social</u><br>Psychology                                   |
| 4,994 <u>British Medical Journal</u><br>4,225 Neurobiology of Disease                                 | Effective Health Care<br>Bulletins                                                |
| Morbidity and Mortality Weekly Report<br>MMWR                                                         | Forum Qualitative Social<br>Research (FQS)                                        |
| 3,724 <u>International Journal of Systematic</u><br><u>Bacteriology</u>                               | Harvard AIDS Review                                                               |
| 3,579 <u>Biochemical Journal</u><br>3,560 <u>Emerging Infectious Diseases</u>                         | Hazardous Substances and<br>Public Health                                         |
| 3,400 <u>Journal of Hepatology</u><br>3,000 <u>Journal of Neurosurgery</u>                            | Journal of Community Eye<br>Health                                                |
| 2,720 <u>American Journal of Clinical Pathology</u>                                                   | Journal of the Pakistan<br>Medical Association                                    |
| <u>Additional 820 free journals, sorted by</u><br><u>specialty</u>                                    | <u>Methods of Psychological</u><br><u>Research</u>                                |
|                                                                                                    | Patient Care                                                                      |
| Free one to six months after publication                                                              | Traumatology                                                                      |
| 27,766 <u>New England Journal of Medicine -</u><br><u>Original Articles free after 6 month</u>        | Antiviral Research                                                                |
| 27,766 <u>New England Journal of Medicine –</u><br>register here                                      | Infection, Genetics and<br>Evolution                                              |
| 9,040 <u>Proceedings of the National</u><br><u>Academy of Sciences - free after 1</u><br><u>month</u> | Journal of Clinical Virology Journal of Virological                               |
| 8,926 <u>Molecular Biology of the Cell - free</u><br><u>after 2 months</u>                            | <u>Virus Research</u>                                                             |
| I 4 275 Genetics - free after 3 months<br>綱                                                           |                                                                                   |
| 🖼 Start 🛛 👩 🍮 🎲 💽 🗌 💽 Inbox - Microsoft Outlook 🛛 👼 oxygen transport questio 🛛 🖽 Microsoft            | oft PowerPoint - [I ] 🍘 The Free Medical Jour 🦉 🕵 🚯 🐴 12:59 PM                    |

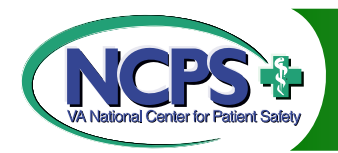

Click on Archive

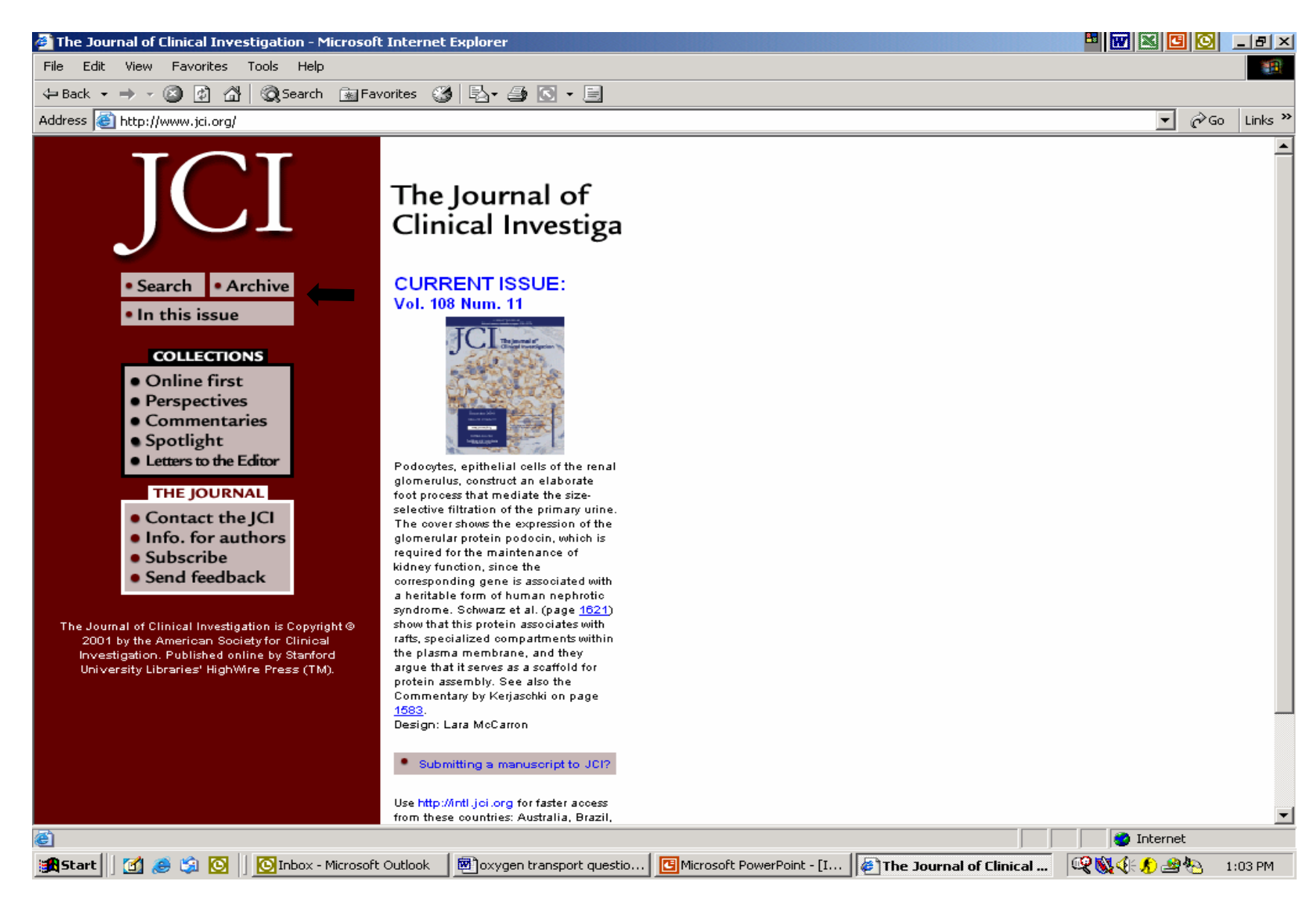

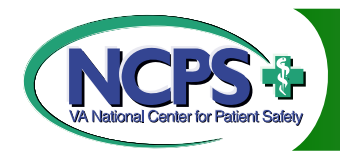

# Click on Issue or Year

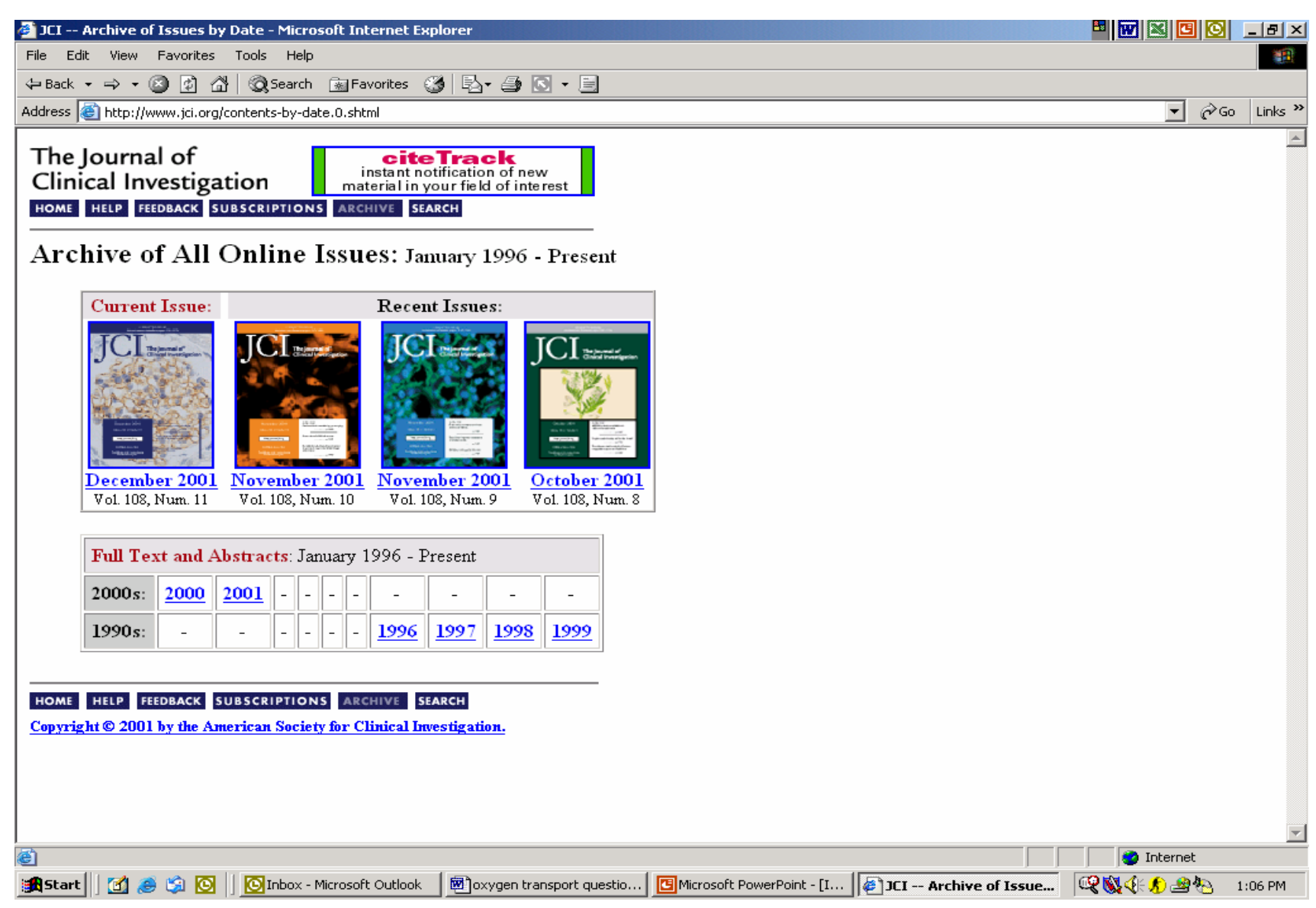

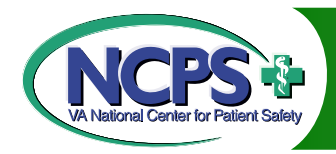

### Scroll Down

| 🚰 JCI Table of Contents (December 1 2001, 108 [11]) - Microsoft Internet Explorer                                                                                                    | 8 🛛 🗶 🖸 🖸          | _ 8 ×     |
|----------------------------------------------------------------------------------------------------|--------------------|-----------|
| File Edit View Favorites Tools Help                                                                                                    |                    | -         |
| 🗢 Back 🔹 🤿 🗸 🔯 🖓 🔯 Search 🕋 Favorites 🍏 🛃 🗉 🕞 🕞 📼                                                                                                    |                    |           |
| Address in http://www.jci.org/content/vol108/issue11/                                                                                                    |                    | o Links » |
| The Journal of<br>Clinical Investigation<br>HOME HELP FEEDBACK SUBSCRIPTIONS ARCHIVE SEARCH TABLE OF CONTENTS<br>Receive this page by email each issue: [Sign up for eTOCs]                                                                                                    |                    | <u> </u>  |
| Contents: December 1 2001, Volume 108, Issue 11 [Index by Author] [Cover Caption]           In this issue         Spotlight         Perspective         Letters to the Editor         Commentary         Molecular Medicine and Genetics         Infection and Immunity         Vascular Biology and Thrombosis         Cancer and Development         Hormones and Metabolism         Cell and Molecular Physiology |                    |           |
| Find articles in this issue containing these words:                                                                                                    |                    |           |
| Enter [Search ALL Issues]                                                                                                    |                    |           |
| To see an article, click its [Full Text] link. To review many abstracts, check the boxes to the left of the titles you want, and click the 'G                                                                                                    | et All Checked Abs | tract     |
| (s)' button. <b>To see one abstract at a time</b> , click its [Abstract] link.                                                                                                    |                    |           |
| Clear Get All Checked Abstract(s)                                                                                                    |                    |           |
| In this issue:                                                                                                    |                    |           |
| Tohn Ashkenas                                                                                                    |                    | <b>•</b>  |
| 🛫 🔰 🛐 🍘 👔 🙆 🚺 💽 Inbox - Microsoft Outlook 🛛 🕮 oxygen transport questio 🛛 📴 Microsoft PowerPoint - [I 🛛 👰 JCI Table of Content                                                                                                    |                    | 1:09 PM   |

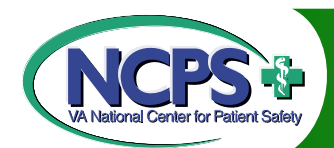

# Click on Full Text Article

| 🚈 101 Table of Contents (December 1 2001, 108 [11]) - Microsoft Internet Evplorer                                                                                                    |            | 6      |         |
|----------------------------------------------------------------------------------------------------|------------|--------|---------|
| File Edit View Favorites Tools Help                                                                                                    |            |        |         |
| ↓ Back • → • ② ③ ③ ④ ③ Search ⊛ Favorites ③ □ □ · □                                                                                                    |            |        |         |
| Address @ http://www.jci.org/content/vol108/issue11/                                                                                                    | - (        | ∻Go    | Links » |
| Caught frat-rooted: podocyte damage and the molecular bases of focal glomeridoscierosis                                                                                                    |            | -      | -       |
| J. Clin. Invest. 2001 108: 1583-1587. [Full Text]                                                                                                    |            |        |         |
| Molecular Medicine and Genetics:                                                                                                    |            |        |         |
| │<br>□ Christian Kranz Jonas Denecke, Mark A. Lehrman, Sutapa Ray, Petra Kienz, Gunilla Kreissel, Dijana Sagi, Jasna Peter-Katalinic, Hudson I                                                                                                    | H Freeze   | Thor   | nas     |
| Schmid, Sabine Jackowski-Dohrmann, Erik Harms, and Thorsten Marquardt                                                                                                    |            |        |         |
| A mutation in the human MPDU1 gene causes congenital disorder of glycosylation type If (CDG-If)                                                                                                    |            |        |         |
| J. Clin. Invest. 2001 108: 1613-1619. [Abstract] [Full Text]                                                                                                    |            |        |         |
| <ul> <li>Karin Schwarz, Matias Simons, Jochen Reiser, Moin A. Saleem, Christian Faul, Wihelm Kriz, Andrey S. Shaw, Lawrence B. Holzman, and Podocin, a raft-associated component of the glomerular slit diaphragm, interacts with CD2AP and nephrin J. Clin. Invest. 2001 108: 1621-1629. [Abstract] [Full Text]</li> </ul> | Peter Mur  | ndel   |         |
| 🗖 Barbara Schenk, Timo Imbach, Christian G. Frank, Claudia E. Grubenmann, Gerald V. Raymond, Haggit Hurvitz, Annick Raas-Rotschild, A                                                                                                    | nthony S.  | Lude   | r,      |
| Jaak Jaeken, Eric G. Berger, Gert Matthijs, Thierry Hennet, and Markus Aebi                                                                                                    | -          |        |         |
| MPDU1 mutations underlie a novel human congenital disorder of glycosylation, designated type If                                                                                                    |            |        |         |
| J. Chn. Invest. 2001 108: 1687-1695. [Abstract] [Full Text]                                                                                                    |            |        |         |
| 📙 🗆 Inez Bronsveld, Frauke Mekus, Jan Bijman, Manfred Ballmann, Hugo R. de Jonge, Ulrike Laabs, Dicky J. Halley, Helmut Ellemunter, Gianni                                                                                                    | Mastella.  | Stepl  | hen     |
| Thomas, Henk J. Veeze, and Burkhard Tümmler                                                                                                    | ,          |        |         |
| Chloride conductance and genetic background modulate the cystic fibrosis phenotype of $\Delta$ F508 homozygous twins and siblings                                                                                                    | ;          |        |         |
| J. Clin. Invest. 2001 108: 1705-1715. [Abstract] [Full Text]                                                                                                    |            |        |         |
| □ Helena E. Miettinen, Helen Bayhurn, and Monty Krieger.                                                                                                    |            |        |         |
| Abnormal lipoprotein metabolism and reversible female infertility in HDL receptor (SR-BI)–deficient mice                                                                                                    |            |        |         |
| J. Clin. Invest. 2001 108: 1717-1722. [Abstract] [Full Text]                                                                                                    |            |        |         |
|                                                                                                    |            |        |         |
| Infection and Immunity:                                                                                                    |            |        |         |
| 🔲 Telesmaa Oana, Vashinari Eulari, Sadahila Mazulta, Ozamu Hashimata, Telesta Hana, Tamitami Sanui, Ammi Inawashi, Mamita Nada, N                                                                                                    | Richic Set |        | t       |
| Takanasa Cono, Tosimon Fuku, Sadanko Masuko, Osanu Hasimoto, Takato Ceno, Terukazu Sandi, Ayumi mayoshi, Mayuko Noda, F                                                                                                    | menno par  | a, and | •       |
|                                                                                                    | Internet   |        |         |
| 📽 Start 🛛 🧭 🅱 🔕 🚺 🔯 Inbox - Microsoft Outlook 🛛 🕅 oxygen transport questio 📴 Microsoft PowerPoint - [I 🕼 JCI Table of Content                                                                                                    | الا 🚯 🏨 ال | 1:     | 09 PM   |

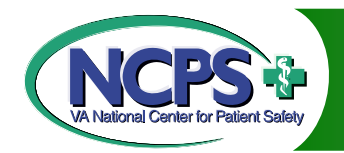

#### **Read and Print Article**

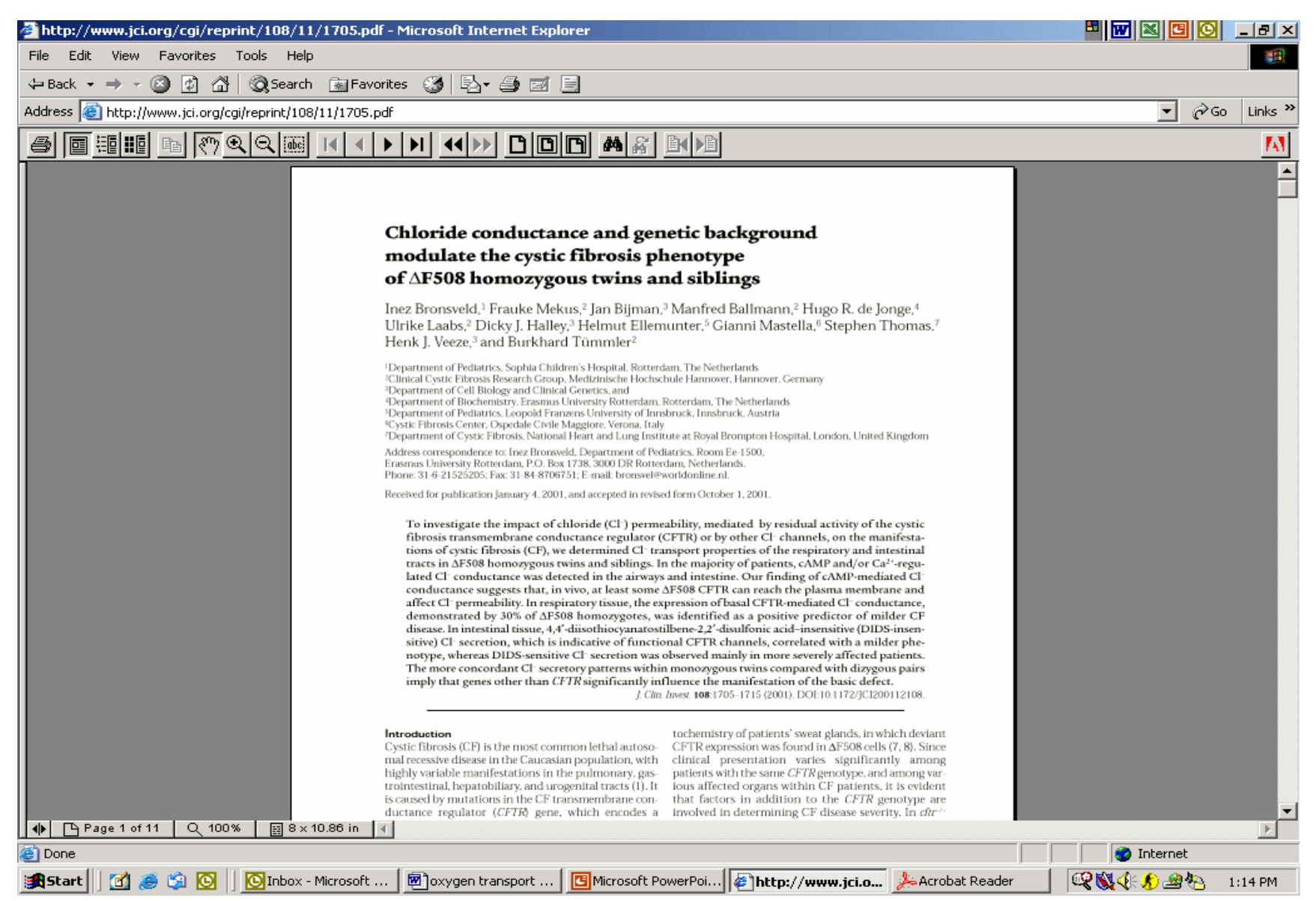

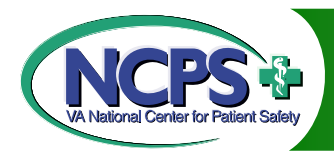

### Summary of Databases

| Database              | Info Contained                                                                            | Website                                                     | Membership |
|-----------------------|-------------------------------------------------------------------------------------------|-------------------------------------------------------------|------------|
| MAUDE                 | Medical device adverse events:<br>1991 to present                                         | www.fda.gov                                                 | No         |
| MDR                   | Medical device adverse events:<br>1992-1996                                               | www.fda.gov                                                 | No         |
| Medline               | Biomedical literature index, over 3,600 journals                                          | http://gateway.ovid.com<br>www.ncbi.nlm.hih.gov             | Yes        |
| PubMed                | Free access to biomedical<br>citations that appear in<br>Medline, no full text            | http://www.ncbi.nlm.nih.gov/e<br>ntrez/query.fcgi?db=PubMed | No         |
| ISMP                  | Medication error reporting program                                                        | www.ismp.org                                                | No         |
| Medwatch              | Safety information on all FDA regulated products                                          | www.fda.gov/medwatch/                                       | No         |
| ECRI-MDSR             | Medical device incident and hazard information                                            | www.ecri.org                                                | No         |
| ECRI-Health Devices   | Brand-name medical device<br>evaluations and comparisons<br>since 1971                    | www.ecri.org                                                | Yes        |
| BMJ                   | Full text articles in weekly journal, since 1994                                          | www.bmj.com                                                 | No         |
| Free Medical Journals | Comprehensive list of free<br>online medical journals and<br>links to full text locations | www.freemedicaljournals.com                                 | Optional   |